# Departamento de Servicios Escolares UTSelva

## Guía de Afiliación al IMSS

Guía para la asignación y/o localización del número de seguridad social y alta a una unidad medica familiar de estudiantes de nuevo ingreso ante el instituto mexicano del seguro social.

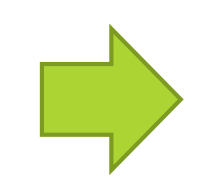

# Departamento de Servicios Escolares UTSelva

### Beneficios del tramite del seguro social

• Protección medica gratuita

### Necesario para:

- Tramite de la credencial de la universidad.
- Visitas guiadas o actividades académicas fuera de la universidad.
- Estadías profesionales.
- Proyectos estudiantiles
- Actividades deportivas.

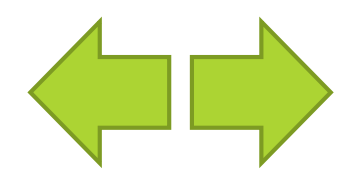

# Departamento de Servicios Escolares <sup>UTSelva</sup>

Proceso de tramite del Seguro Social

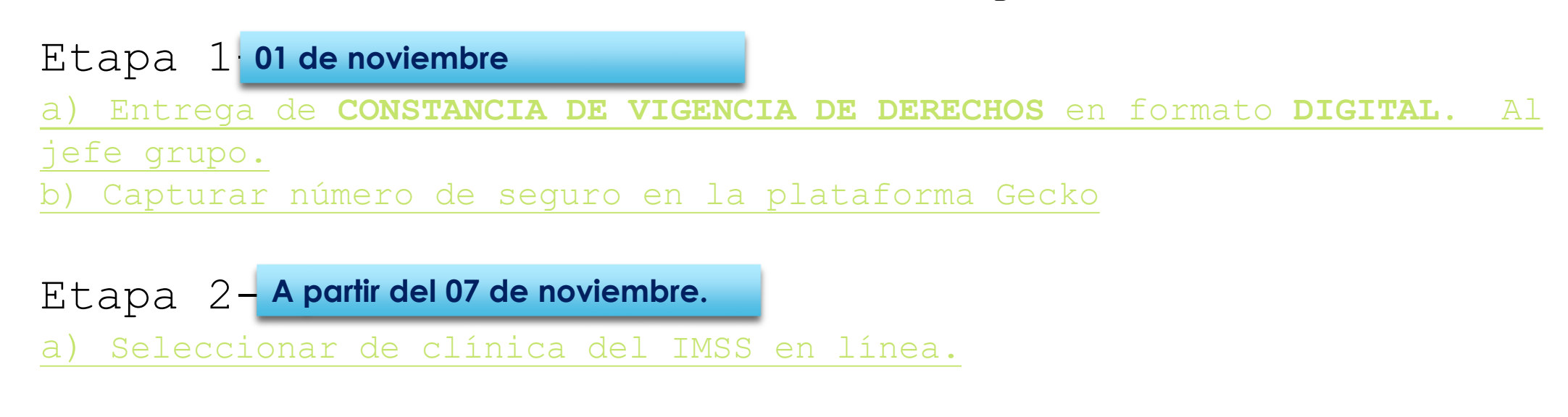

Etapa 3 14 de noviembre.

a) Entrega de **CONSTANCIA DE VIGENCIA DE DERECHOS ACTUALIZADA y** de manera

impresa al jefe de grupo

<u>Si tienes activo un seguro diferente al IMSS, como ISSFAM o ISSSTE,</u> no es necesario que te afilies al IMSS, sin embargo deberas entregar tu constancia de seguro al jefe de grupo; así mismo deberas capturar tu numero de seguro en GECKO

Ver dudas frecuentes

# Documento- Asignación de número de seguro social

1.- En el navegador de tu preferencia Ingresa a www.gob.mx/afiliatealimss

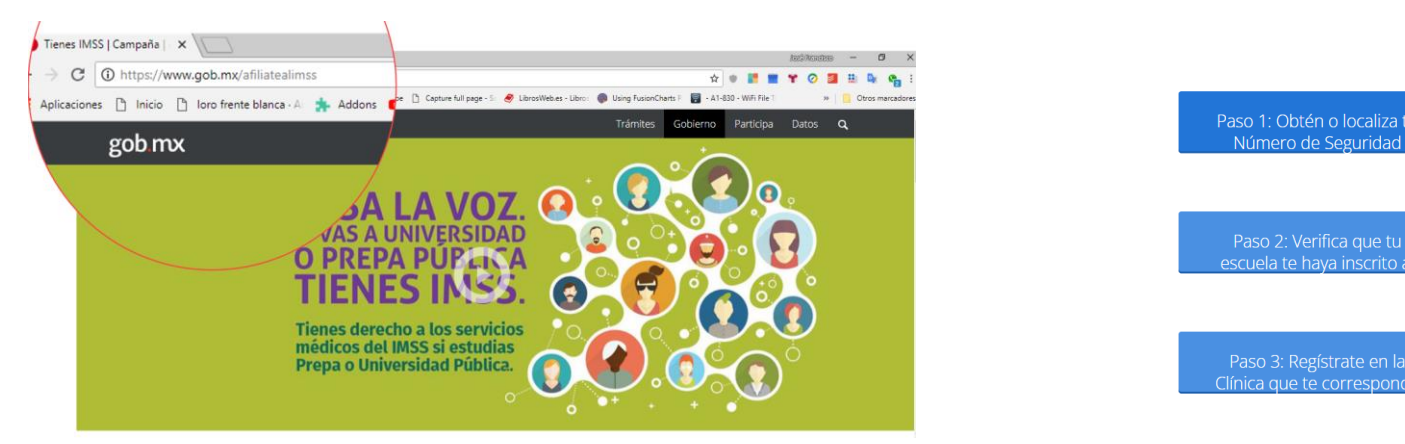

2.- Localiza y Haz Clic en el boton "Paso 1: Obtén o localiza tu Número de Seguridad"

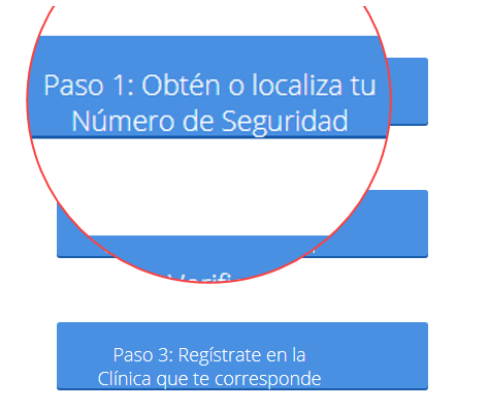

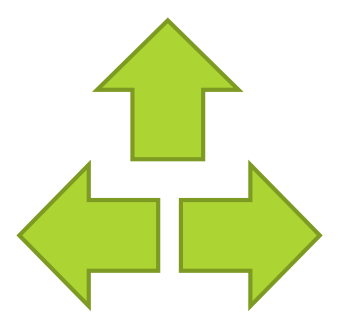

# Documento- Asignación de número de seguro social

**3.-** Ingresa tus datos al formulario:

| 1. CURP<br>2. Correo                       | Paso 1<br>Iniciar trámite Paso 2<br>Ingresar domici                                                                                    | Paso 3<br>Finalizar trámite                                               |
|--------------------------------------------|----------------------------------------------------------------------------------------------------|---------------------------------------------------------------------------|
| 3. Escribir las<br>letras de la<br>imagen. | <ul> <li>Para realizar la consulta o asignación de tu Nú</li> <li>CURP</li> <li>Correo electrónico válido, el cual será aso</li> </ul> | mero de Seguridad Social (NSS), debes tener a la mano:<br>ciado a tu CURP |
|                                            | CURP*:                                                                                                    | Ingresa tu CURP                                                           |
| Posteriormente<br>de clic en               |                                                                                                    | ¿No te sabes tu CURP? <u>Consúltala aquí.</u>                             |
| continuar.                                 | Correo electrónico*:                                                                                                    | Ingresa tu correo                                                         |
|                                            | Confirma tu correo electrónico*:                                                                                                    | Confirma tu correo                                                        |
|                                            | Escribe las letras de la imagen que se<br>muestre <b>*: (Usa mayúsculas y minúsculas)</b>                                              |                                                                           |
|                                            | * Campos obligatorios.                                                                                                    | Continuar                                                                 |

# Documento - Asignación de número de seguro social 4 - En caso de recibir el siguiente mensaje:

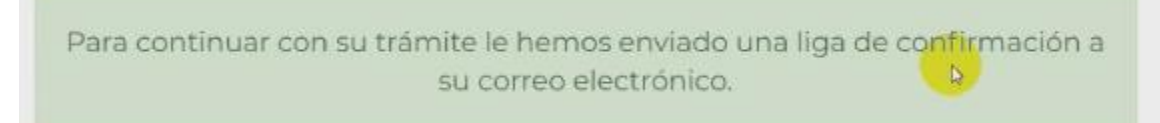

Ingrese a su correo electrónico y localice el siguiente mensaje; haga clic en el enlace azul.

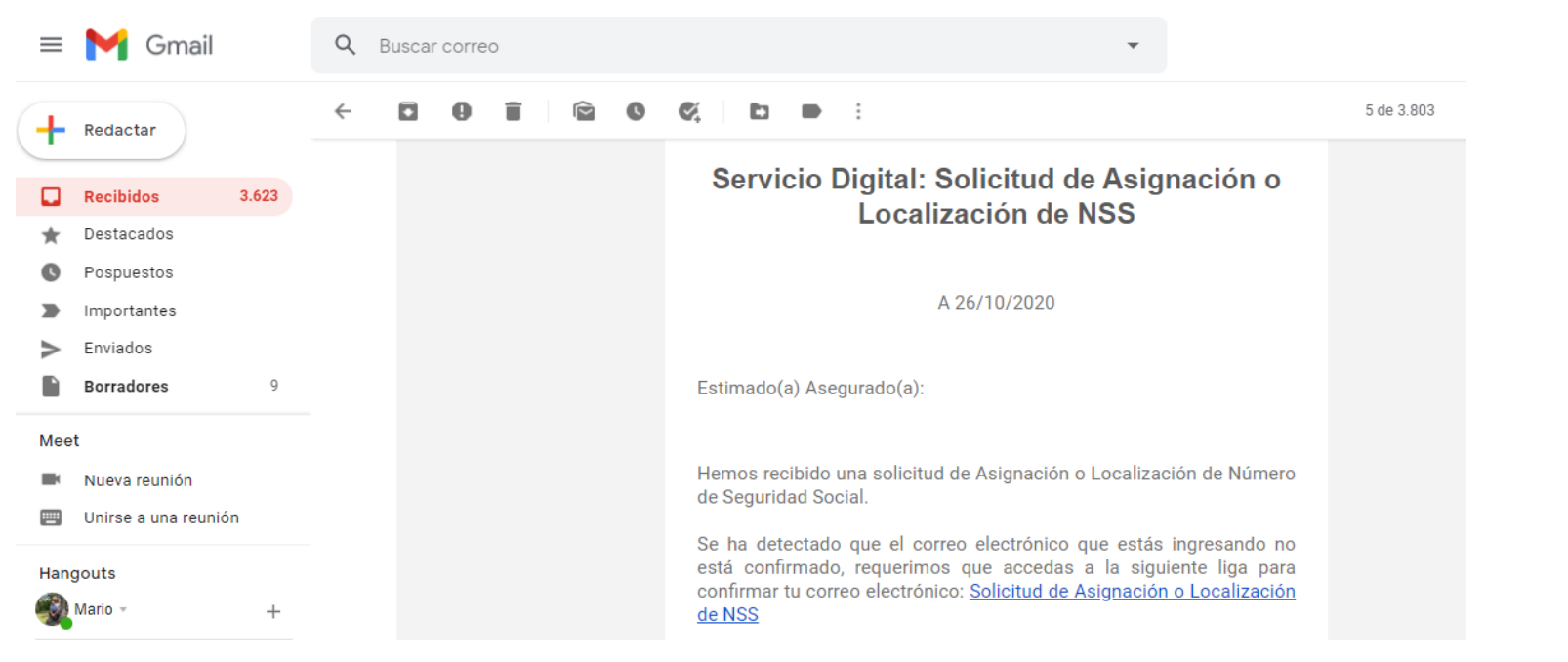

# Documento- Asignación de número de seguro social

5- Posteriormente el sistema le mostrara una encuesta de satisfacción, selecciona una carita y posteriormente haga clic en **Enviar Encuesta** 

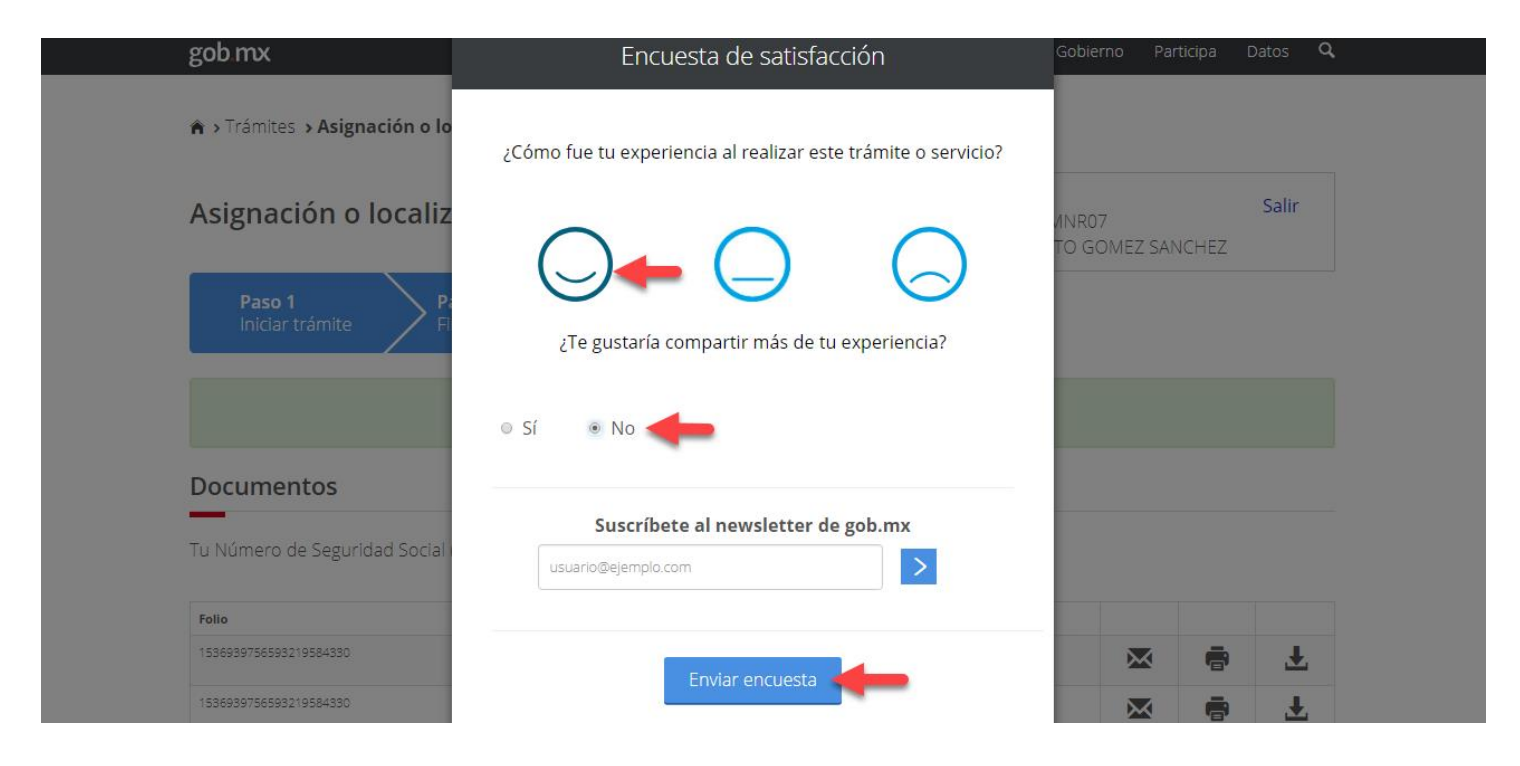

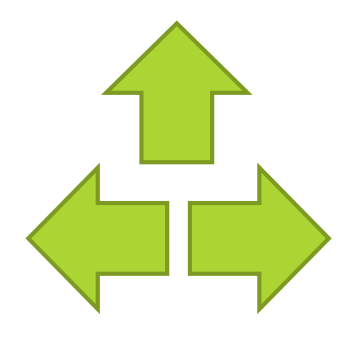

# Documento- Asignación de número de seguro

6.- Descârga tu documento de Número de Seguridad Social, según indica la flecha roja.

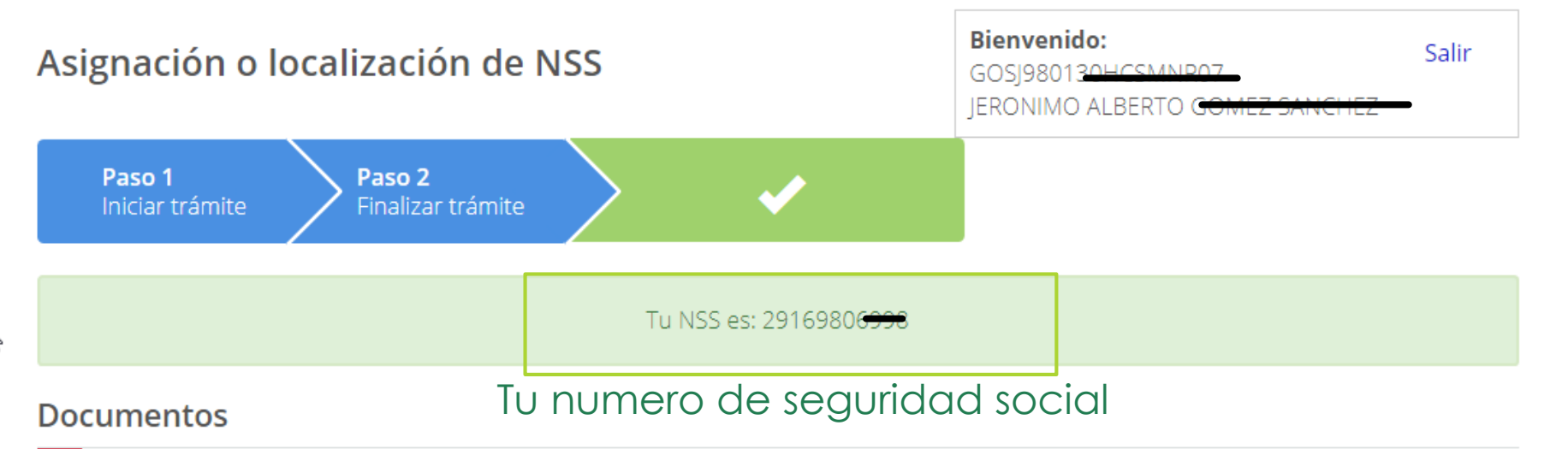

Tu Número de Seguridad Social (NSS) ha sido enviado a tu correo electrónico.

| Folio                  | Fecha      | Documento                             |              |   |     |
|------------------------|------------|---------------------------------------|--------------|---|-----|
| 1536939756593219584330 | 14/09/2018 | Número de Seguridad Social            | $\bowtie$    |   | ► Ŧ |
| 1536939756593219584330 | 14/09/2018 | Tarjeta de Número de Seguridad Social | $\mathbf{X}$ | ē | Ŧ   |

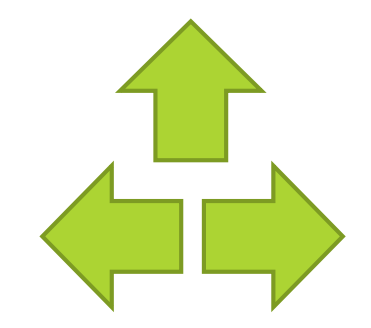

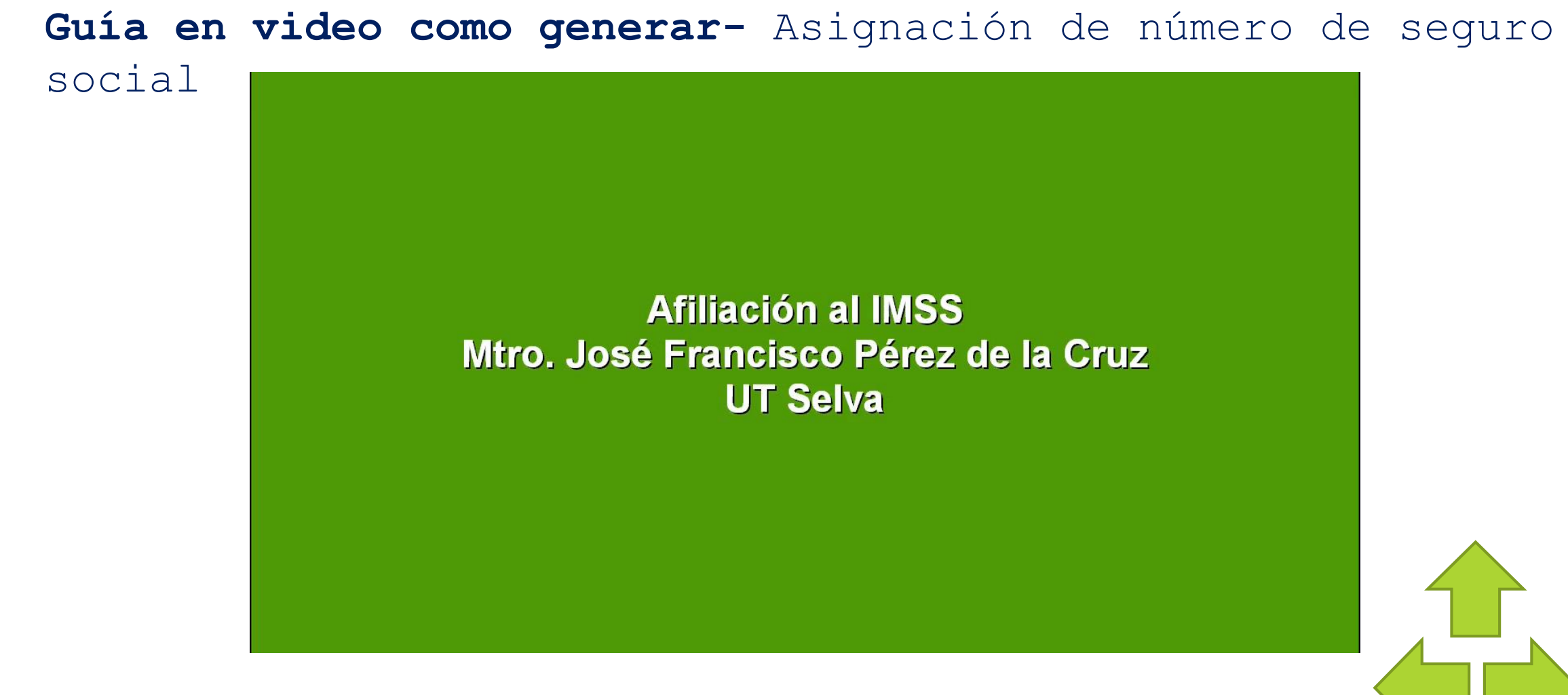

### Enlace:

https://drive.google.com/file/d/1GWO3scvFP61t5jvreEfJoAZ7FgpVI6sK/view?usp=sharing

Una vez obtenido tu número de seguro social genera el **documento de** Constancia de vigencia de derechos.

1.- En el navegador de tu preferencia ingresa a www.gob.mx/afiliatealimss

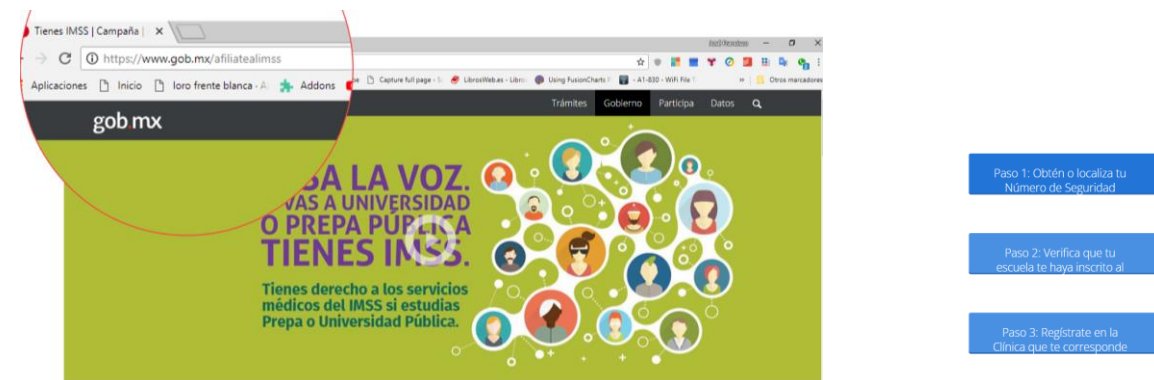

2.- Clic en el botón "Paso 2: Verifica que tu escuela te haya inscrito al IMSS"

### Tienes IMSS

Si eres estudiante de preparatoria, bachillerato y/o posgrado de cualquier institución pública tienes derecho a los servicios médicos del IMSS ¡Pasa la voz!

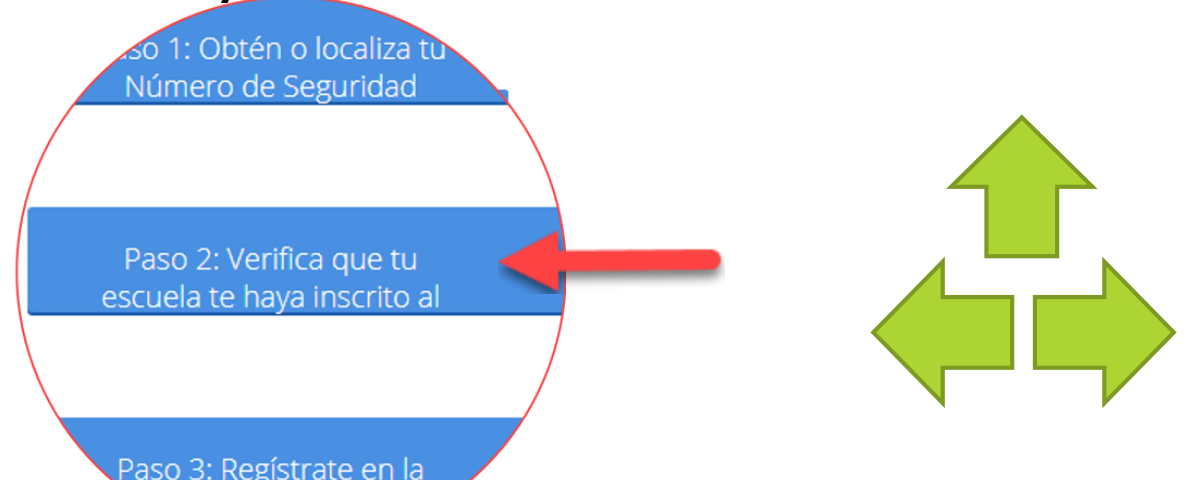

**Documento-** Constancia de vigencia de derechos.

**3.-** Ingresa CURP, numero de seguridad social (**NSS**); correo electrónico; confirmación de correo electrónico; reescribir letras con fondo amarillo; Clic en el botón continuar

Ingresa los siguientes datos

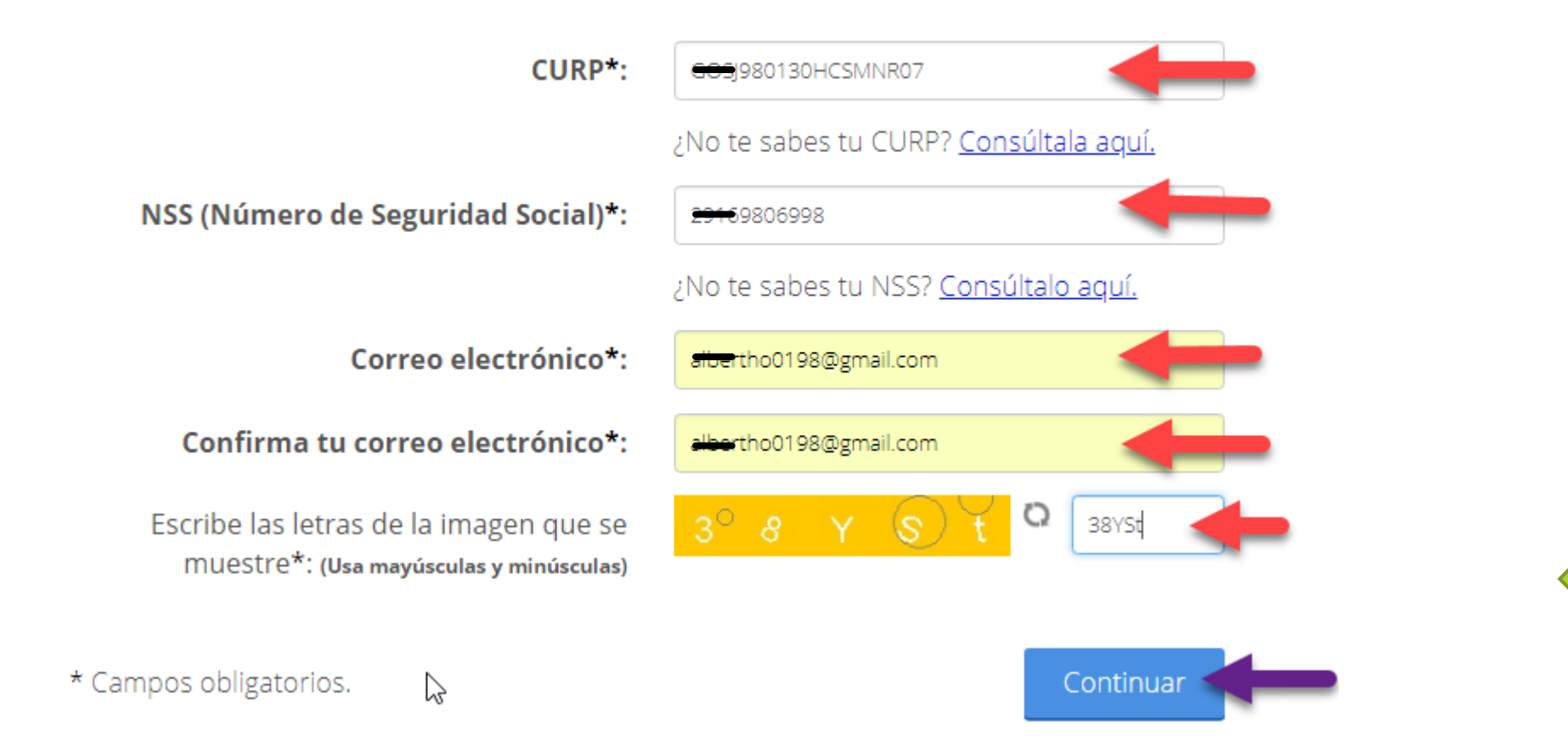

# **Documento-** Constancia de vigencia de derechos.

4.- Seleccionar una opción de la encuesta de satisfacción y posteriormente Clic en "Enviar Encuesta"

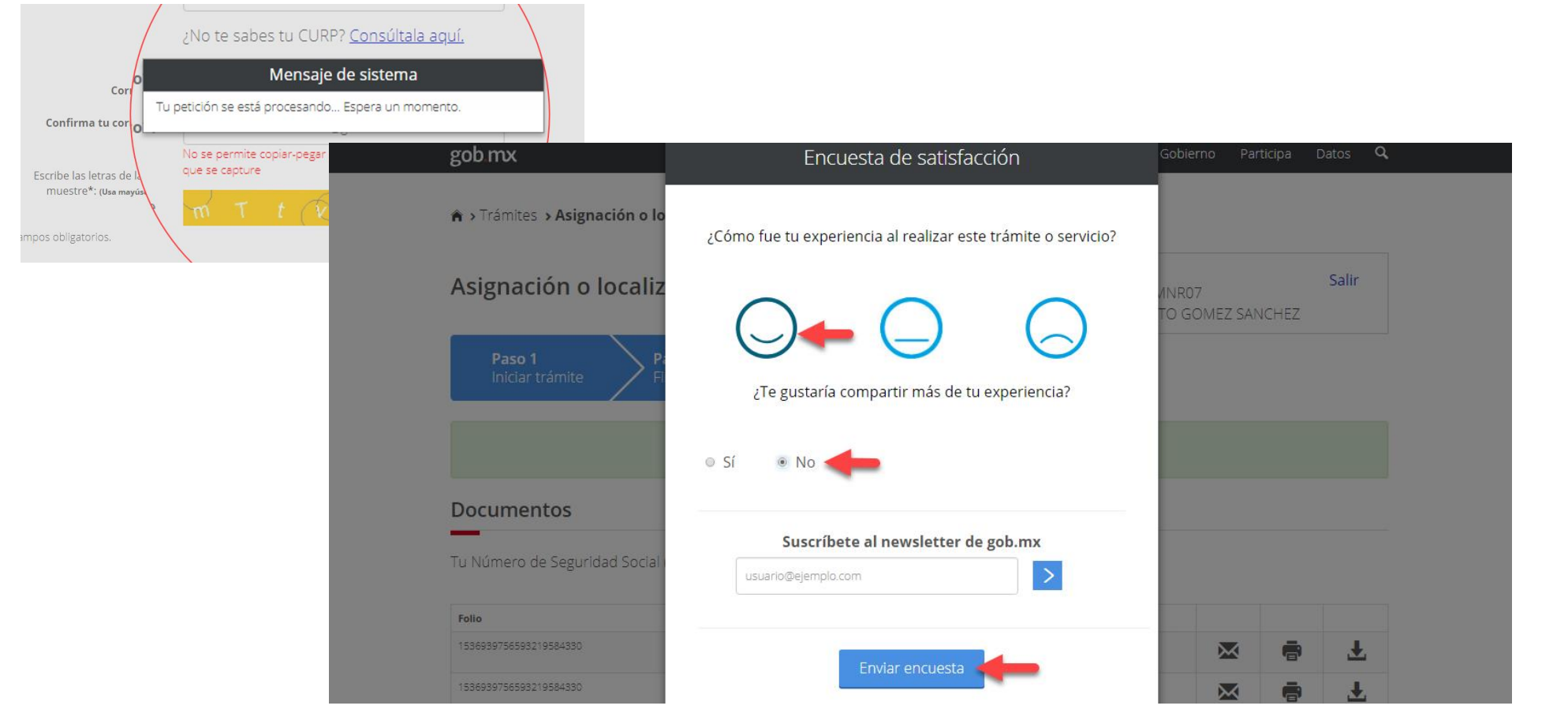

# Documento- Constancia de vigencia de

# 5.- Descarga el documento "Constancia de vigencia de derechos"

> Trámites > Solicitud de constancia de vigencia de derechos

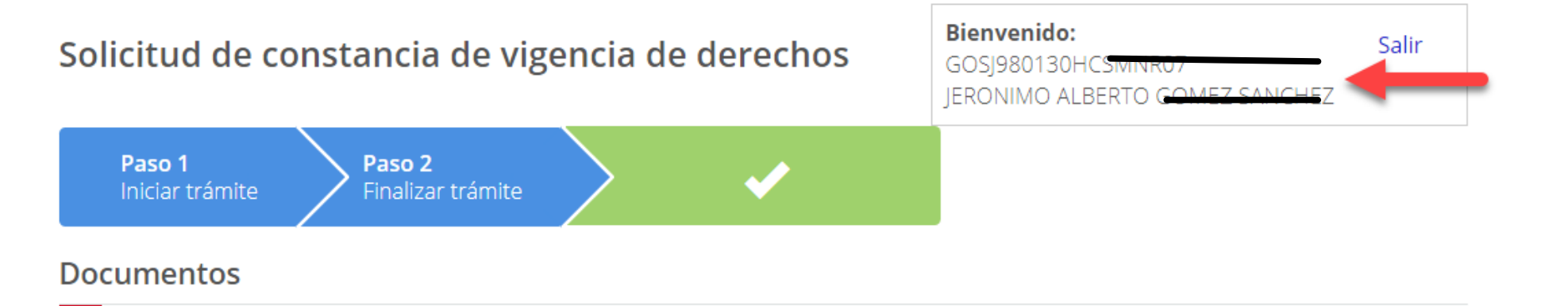

 Folio
 Fecha
 Documento

 1536942698853219611619
 14/09/2018
 Constancia de vigencia de derechos

Finalizar trámite

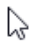

# Documento- Constancia de vigencia de

6.- Guarda y abre el documento el documento

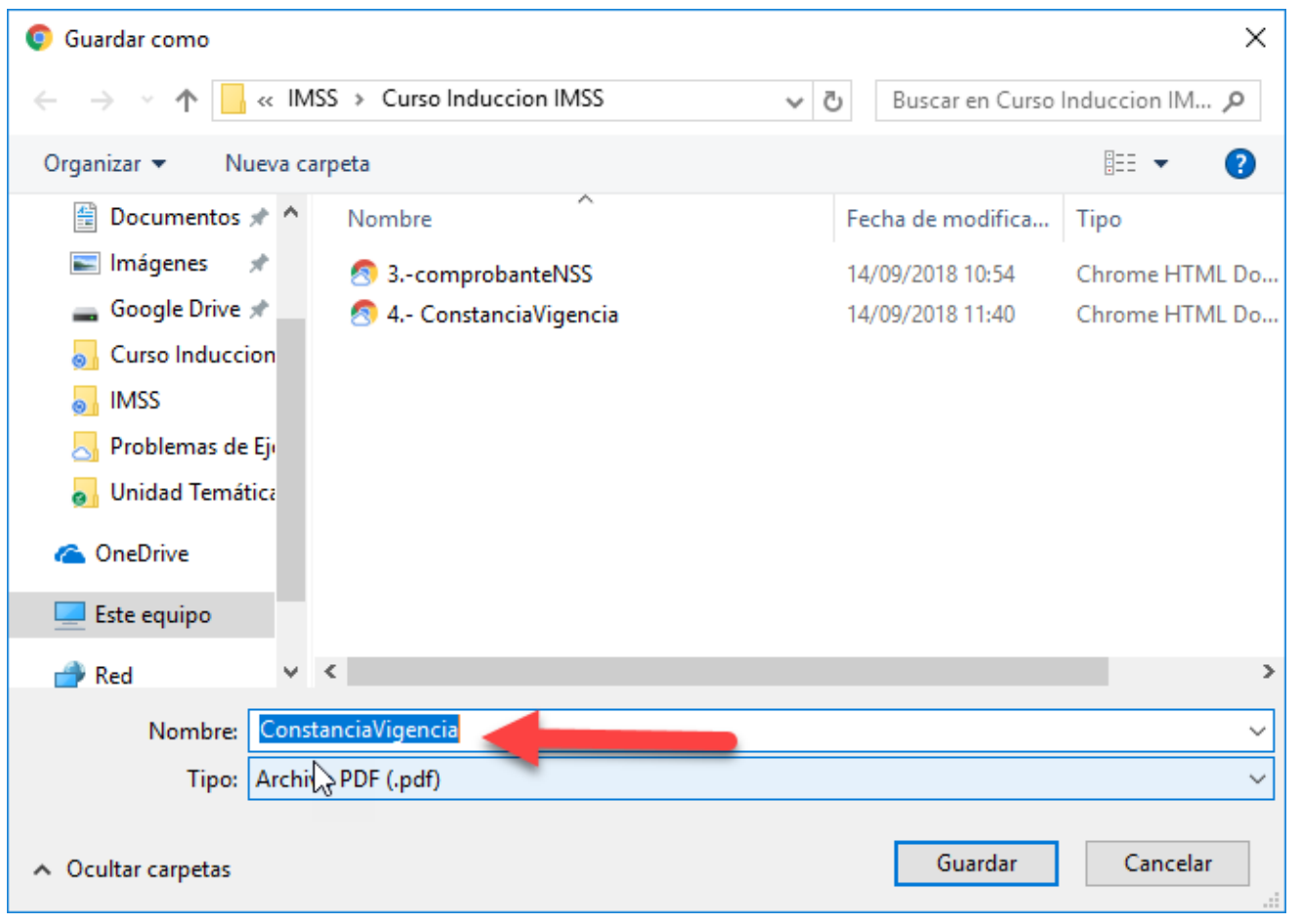

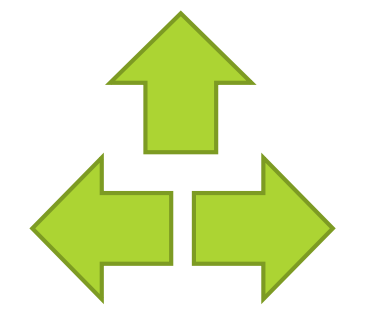

Documento- Constancia de vigencia de derechos.

### Listo ! Tienes el **documento de** "Constancia de vigencia de derechos"

| gob.mx                    |                  |                         |           |             |            |        |        |          |      |              |
|---------------------------|------------------|-------------------------|-----------|-------------|------------|--------|--------|----------|------|--------------|
|                           |                  | Instituto Mexic         | ano del   | Seguro Soci | ial        |        |        |          |      |              |
|                           |                  | Constancia de           | Vigenci   | a de Derech | DS         |        |        |          |      |              |
| Homoclave del             | trámite          | Homoclave               | del form  | iato        | Fecha      | de put | licaci | ón del f | orma | to en el DOF |
| IMSS-02-0                 | 20               | FF-IM                   | SS-012    |             |            | 10     | 1      | 11<br>MM | 1    | 2015<br>AAAA |
|                           |                  | Dato                    | s Gener   | rales       |            |        |        |          |      |              |
| 2                         | NSS:             |                         |           | 2916        |            |        |        |          |      |              |
|                           | CURP:            |                         |           | GOSISCOLOGI |            | 7      |        |          |      |              |
|                           | Nombre(s), prim  | er apellido y segundo a | pelido:   | JERONANO AL | inter o Go | MEZ S  | ANC    | IEZ      |      |              |
| - C                       | Sexo:            | 10:                     |           |             |            |        |        |          |      |              |
|                           | Fecha de nacimie | Fecha de nacimiento:    |           |             | -          |        |        |          |      |              |
|                           | Lugar de nacimie | nto:                    |           | CHIAPAS     |            |        |        |          |      |              |
|                           |                  | Datos de                | Asegur    | amiento     |            |        |        |          |      |              |
| on derecho al servicio mé | dico:            | NO                      |           |             |            |        |        |          |      |              |
| igente:                   |                  |                         |           |             |            |        |        |          |      |              |
| elegación: -              |                  |                         |           |             |            |        |        |          |      |              |
| MF: -                     |                  |                         |           |             |            |        |        |          |      |              |
| umo: -                    |                  |                         |           |             |            |        |        |          |      |              |
| onsultorio: -             |                  |                         |           |             |            |        |        |          |      |              |
| gregado Médico: -         |                  |                         |           |             |            |        |        |          |      |              |
|                           |                  | Datos de                | el último | patrón      |            |        |        |          |      |              |
| R                         | egistro Patronal |                         | [         |             | No         | nbre o | razó   | n social | -    |              |
| ĸ                         | 0799003328       |                         | ŀ         |             | COBA       | CH PL- | 161 (  | ACAT     | EL.  |              |
|                           |                  | Ber                     | neficiari | os          |            |        |        |          |      |              |
|                           |                  | N                       | O APLICA  | <b>\</b>    |            |        |        |          |      |              |

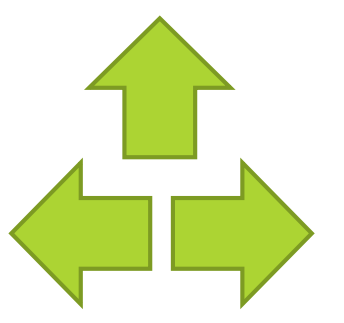

En el apartado **"Con derecho al servicio medico**" en **Datos del Aseguramiento**, esta **debe decir NO**, **para** poder darte de **alta en la universidad**.

|                    |                   |    | Datos de Aseg   | uramiento              |
|--------------------|-------------------|----|-----------------|------------------------|
| Con derecho al ser | rvicio médico:    | NO |                 |                        |
| Vigente:           |                   |    |                 |                        |
| Delegación:        | -                 |    |                 |                        |
| UMF:               | -                 |    |                 |                        |
| Turno:             | -                 |    |                 |                        |
| Consultorio:       | -                 |    |                 |                        |
| Agregado Médico:   | -                 |    |                 |                        |
|                    |                   |    | Datos del últin | no patrón              |
|                    | Registro Patronal |    |                 | Nombre o razón social  |
|                    | K0799003328       |    |                 | COBACH PL-161 CACATEEL |
|                    |                   |    |                 |                        |

Con derecho al servicio medico tiene el valor NO : Podemos realizar el alta ante el IMSS, sin ningún inconveniente; no importa el dato que aparezca en razón social

Con derecho al servicio medico tiene el valor SI: y en nombre o razón social figura nombre de la empresa donde laboras o estas afiliado por medio de tus padres , puedes mantener dicho seguro.

Con derecho al servicio medico tiene el valor SI y en nombre o razón social figura nombre de tu preparatoria debes solicitar inmediatamente a tu preparatoria baja del seguro medico poder realizar el alta en la universidad,

## Guía en video como generar- Constancia de vigencia de

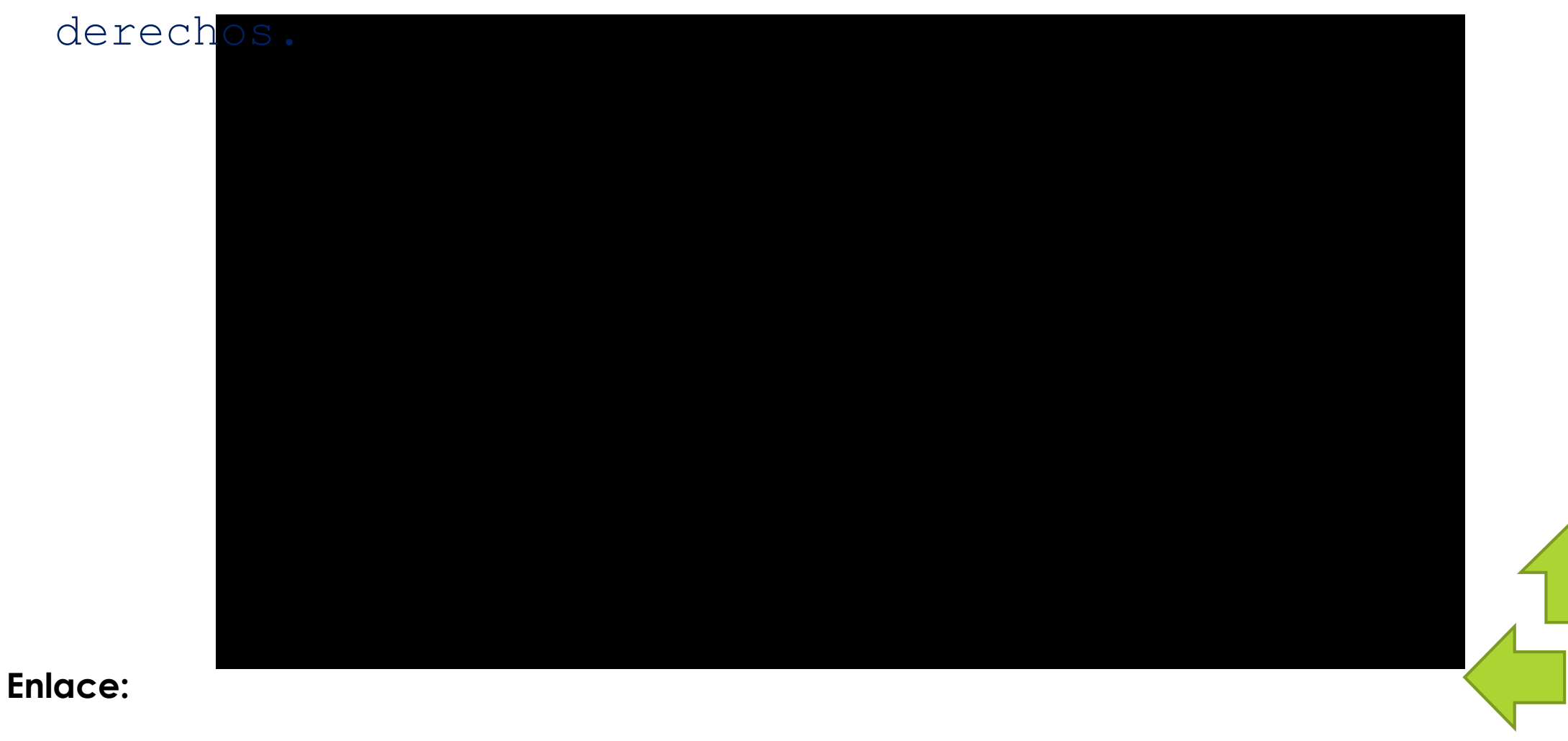

https://drive.google.com/file/d/1GXbYjzz-jpWhblrKsHfgbtu3jdTRA2C9/view?usp=sharing

# Guía de captura de NSS en el sistema Gecko.

### Captura de Numero de Seguro Social en Gecko

Ingrese a Gecko con su usuario y clave: Dirección URL: <u>https://gecko.utselva.edu.mx</u>

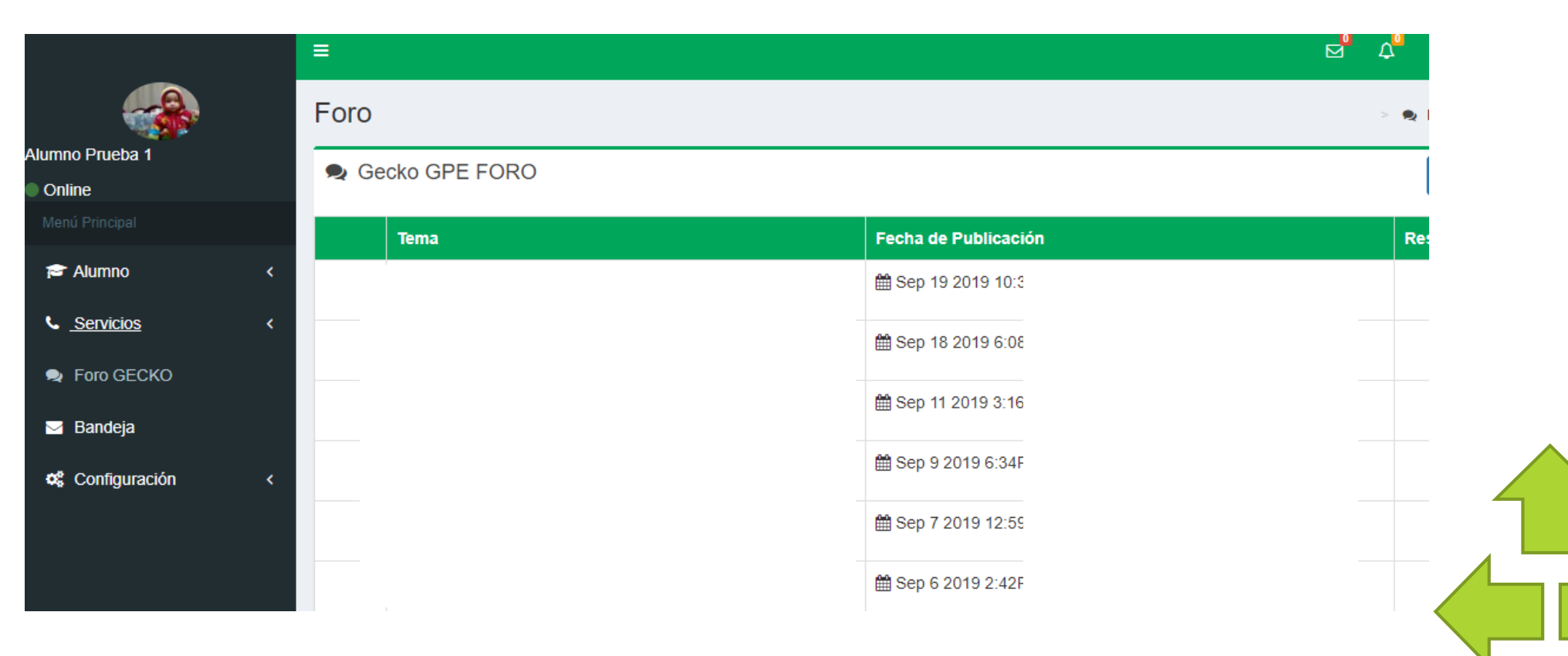

# Guía de captura de NSS en el sistema Gecko.

| 🔁 Alumno 🛛 🗸 🗸            | Paso 1  |                                                 |                                                                                                    |                                                                                     |
|---------------------------|---------|-------------------------------------------------|----------------------------------------------------------------------------------------------------|-------------------------------------------------------------------------------------|
| Calificaciones actuales   |         | Datos personales                                | ;                                                                                                    |                                                                                     |
| Elegir Especialidad       |         | Nombre:                                         | Alumno Prueba 1                                                                                                    | Verifica que el nombre y la CURP sean correctos; en caso de                         |
| Carnet de calificaciones  |         | Curp:                                           | PAVL930307MCSRZD07                                                                                                    | existir errores, es necesario reportarlo al departamento de<br>Servicios Escolares. |
| Citas Programadas         |         | N.3.3 registrado.                               |                                                                                                    |                                                                                     |
| Asesorías Programadas     |         | Registro de Núme                                | ero de Seguridad Social                                                                                                   |                                                                                     |
| Formación Integral        |         |                                                 | IMSS 🔵 SEGURO POPULAR 🔵 ISSSTE 🔵 IS                                                                                       | SFAM O OTRO                                                                         |
| Referencias de pago <     |         | N.S.S:                                          | Escribe aquí el N.S.S                                                                                                    |                                                                                     |
| Nuevo Ingreso             | Paso 2  | Repite N.S.S:                                   | Escribe aquí nuevamente el N.S.S                                                                                          |                                                                                     |
| Entrevista Inicial        | 1 030 2 |                                                 | ✓ Aceptar                                                                                                    |                                                                                     |
| Encuesta Recas            |         |                                                 |                                                                                                    |                                                                                     |
|                           | Paro 3  |                                                 |                                                                                                    | Version 2.0                                                                         |
| Registro N.S.S            | 1 030 3 | Universidad Tecnológi<br>Entronque Toniná kilón | ica de la Selva<br>metro 0.5, Carretera Ocosingo - Altamirano<br>ávico. C. P. 29950, Teléfonos (919) 67 3 09 70 - 71 v 72 | UNIVERSIDAD<br>TECNOLÓGICA<br>DELA SELVA<br>Área de TIO de software                 |
| Prueba Diagnostica Ingles |         |                                                 |                                                                                                    |                                                                                     |
| Estancia-Estadía <        |         |                                                 |                                                                                                    |                                                                                     |
| Encuesta <                |         |                                                 |                                                                                                    |                                                                                     |
| Examen Diagnóstico Inglés |         |                                                 |                                                                                                    |                                                                                     |
| Servicios <               |         |                                                 |                                                                                                    |                                                                                     |

# Guía de captura de NSS en el sistema Gecko.

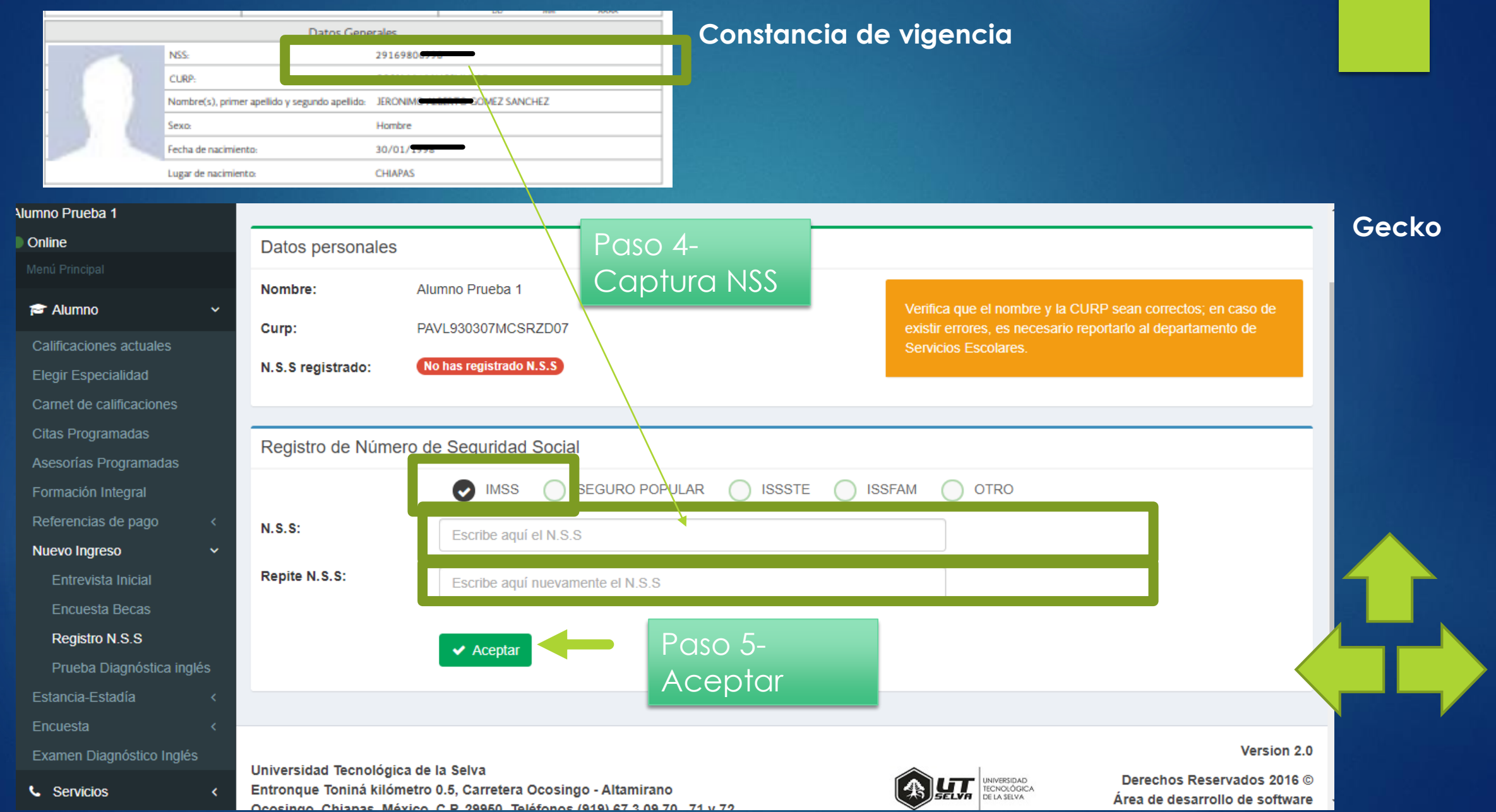

# Guía de solución de problemas al generar documentos

# Dudas frecuentes -Asignación de número de seguro social

Al generar el documento de Asignación o Localización de NSS te aparece una pantalla con un recuadro rojo que dice Token invalido o Token expirado,

|                                                                              |                                                                     | 5                                                                   |                         |       |   |
|------------------------------------------------------------------------------|---------------------------------------------------------------------|---------------------------------------------------------------------|-------------------------|-------|---|
| Paso 1 P.<br>Iniciar trámite Ir                                              | aso 2<br>ngresar domicilio                                          | Paso 3<br>Finalizar trámite                                         |                         |       |   |
| ara realizar la consulta o asigr<br>• CURP<br>• Correo electrónico válido, ( | nación de tu Númer<br>el cual será asociado                         | o de Seguridad Social (N<br>o a tu CURP<br>Token expirado           | SS), debes tener a la i | mano: |   |
|                                                                              |                                                                     |                                                                     |                         |       | _ |
|                                                                              |                                                                     |                                                                     |                         |       |   |
|                                                                              | CURP*: Ingress                                                      | tu CURP                                                             |                         |       |   |
|                                                                              | CURP*: Ingress                                                      | tu CURP<br>sabes tu CURP? <u>Consult</u>                            | ala aquí.               |       |   |
| Correo elec                                                                  | CURP*: Ingress                                                      | tu CURP<br>sabes tu CURP? <u>Consult</u><br>tu como                 | ala aquí.               |       |   |
| Correo elec<br>Confirma tu correo elec                                       | CURP*: Ingress<br>¿No te<br>ctrónico*: Ingress<br>ctrónico*: Confir | tu CURP<br>sabes tu CURP? <u>Consuit</u><br>tu comeo<br>na tu comeo | ala aqui.               |       |   |

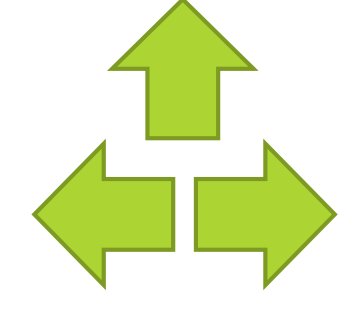

**Solución:** Elimina los correos electrónicos que tengas del imss e inicia nuevamente el procedimiento para generar el documento.

# Guía de solución de problemas al generar documentos

# Dudas frecuentes- Asignación de numero de seguro

social

Al generar el documento **Asignación o Localización de NSS** te aparece una pantalla con un recuadro rojo que dice Acudir a la subdelegación.

Solución: Deberás acudir personalmente a la subdelegación del IMSS en Tuxtla para corregir datos personales.

| signacion o lo                                             | ocalización o                                 | 10 1455                      |                           |                       |            |  |
|------------------------------------------------------------|-----------------------------------------------|------------------------------|---------------------------|-----------------------|------------|--|
| Paso 1<br>Iniciar trámite                                  | Paso 2<br>Ingresar dom                        | icilio                       | Paso 3<br>Finalizar trámi | te                    |            |  |
| ara realizar la consulta<br>• CURP<br>• Correo electrónico | eo asignación de tu<br>válido, el cual será e | Número de S<br>Isociado a tu | ieguridad Socia<br>CURP   | al (NSS), debes tener | a la mano: |  |
|                                                            | Ac                                            | udir a l                     | a subde                   | legación              |            |  |
|                                                            | CURP*:                                        | Ingress to CUI               | æ                         |                       |            |  |
|                                                            |                                               | ¿No te sabes                 | i tu CURP? <u>Con</u>     | sültala aquí.         |            |  |
|                                                            | reo electrónico*:                             | Inmesa tu con                | 90                        |                       |            |  |
| Cor                                                        |                                               |                              |                           |                       |            |  |
| Cor<br>Confirma tu cor                                     | reo electrónico*:                             | Confirma tu co               | 9790                      |                       |            |  |

Requisitos para presentarse en la subdelegación:

Original y copia:

- Acta de nacimiento.
- CURP
- Comprobante de domicilio reciente, no mayor

a tres meses.

Copia de credencial de elector

# Departamento de Servicios Escolares UTSelva

# ETAPA 2 REGISTRO DE CLINICA

Una vez que haya capturado su NSS en Gecko y entregado su documentación al jefe de grupo deberá realizar la selección de su clínica en línea

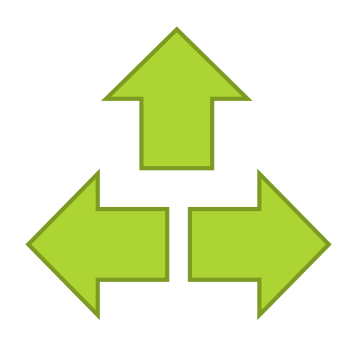

¿Quiénes podrán seleccionar su clínica?

Genera nuevamente tu constancia de vigencia de derechos y verifica que tengan los siguientes datos:

Con derecho al servicio medico : SI

Nombre o Razón social: Universidad Tecnológica de la Selva

# ¿Quiénes podrán seleccionar su clínica?

Con derecho al servicio medico : SI , Nombre o Razón social: Universidad Tecnológica

|                           | Instituto Me                        | xicano del Seguro Si | ocial                                      |
|---------------------------|-------------------------------------|----------------------|--------------------------------------------|
|                           | Constancia o                        | de Vigencia de Derec | chos                                       |
| Homoclave de              | l trámite Homocl                    | lave del formato     | Fecha de publicación del formato en el DOF |
| IM55-02-                  | 020 FF-                             | -IMSS-012            | 10 / 11 / 2015<br>DD MM AAAA               |
|                           | Da                                  | itos Generales       |                                            |
|                           | NSS:                                |                      |                                            |
|                           | CURP                                | -                    |                                            |
|                           | Nombre(s), primer apellido y segund | lo apellido - MA     |                                            |
|                           | Sexo                                | Hombre               |                                            |
|                           | Fecha de nacimiento                 | 01/                  | -                                          |
|                           | Lugar de nacimiento                 | CHIAPAS              |                                            |
|                           | Datos                               | de Aseguramiento     |                                            |
| Con derecho al servicio m | iédico: SI                          |                      |                                            |
| /igente: 25               | /11/2019                            |                      |                                            |
| Delegación -              |                                     |                      |                                            |
| JMF: -                    |                                     |                      |                                            |
| Turno: -                  |                                     |                      |                                            |
| Consultorio: -            |                                     |                      |                                            |
| Agregado Médico: -        |                                     |                      |                                            |
|                           | Datos                               | del último patrón    |                                            |
|                           | legistro Patronal                   |                      | Nombre o razón social                      |
|                           | K1411641321                         | 1                    | JNIVERSIDAD TECNOLOGICA DE LA SELVA        |
|                           |                                     |                      |                                            |

|                           | Datos Gen                                     | erales                                                |
|---------------------------|-----------------------------------------------|-------------------------------------------------------|
| 10                        | N5S:                                          | 18:007:0007                                           |
|                           | CURP                                          | Ul <del>d 11 1 1 1 1 1 1 1 1 1 1 1 1 1 1 1 1 1 </del> |
|                           | Nombre(s), primer apellido y segundo apellido | Managar and an Quin DE LA CRUZ                        |
|                           | Sexo:                                         | Hombre                                                |
|                           | Fecha de nacimiento                           | 0100000                                               |
|                           | Lugar de nacimiento:                          | CHIAPAS                                               |
|                           | Datos de Asegu                                | ramiento                                              |
| Con derecho al servicio i | médico: SI                                    |                                                       |
| Vigente: 25               | 5/11/2019                                     |                                                       |
| Delegación: -             |                                               |                                                       |
| u <mark>M</mark> F: -     |                                               |                                                       |
| Turno                     |                                               |                                                       |
| Consultorio: -            |                                               |                                                       |
| Agregado Médico: -        |                                               |                                                       |
|                           | Datos del últim                               | no patrón                                             |
|                           | Registro Patronal                             | Nombre o razón social                                 |
|                           | K1411641371                                   | UNIVERSIDAD TECNOLOGICA DE LA SELVA                   |

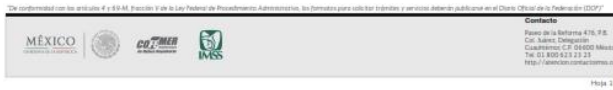

# A continuación encontraras el procedimiento para seleccionar una clínica través de la pagina del IMSS. Una vez seleccionada la clínica deberás ir a

### personalmente a la clínica

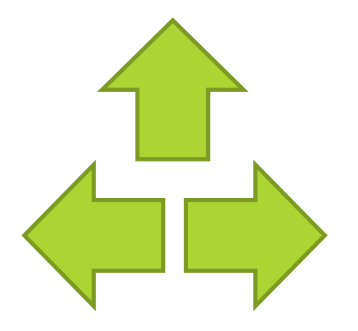

# **Procedimiento** -Alta en Clínica en línea

# 1.- En el navegador de tu preferencia Ingresa a www.gob.mx/afiliatealimss

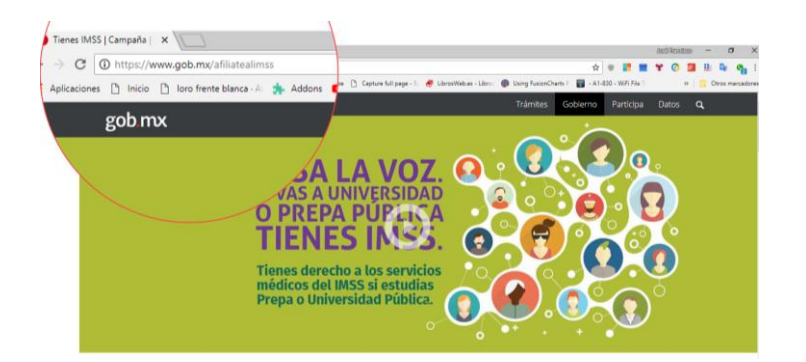

### 2.- Hacer clic en Paso 3: Registrate en la Clínica que te Corresponde

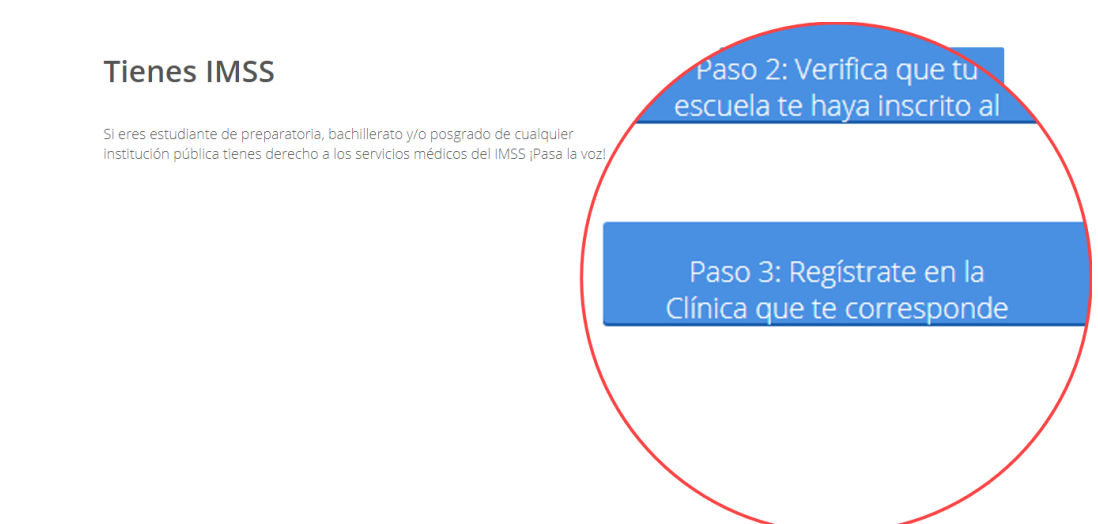

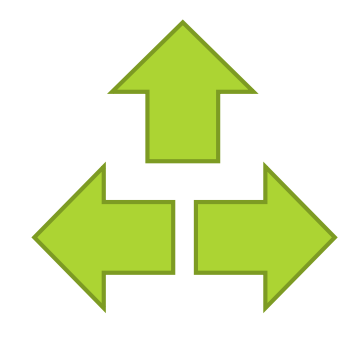

## Procedimiento -Alta en Clínica en

1ínea 3.- Ingresar CURP, correo electrónico; reescribir letras ; hacer clic en continuar.

Favor de ingresar los siguientes datos:

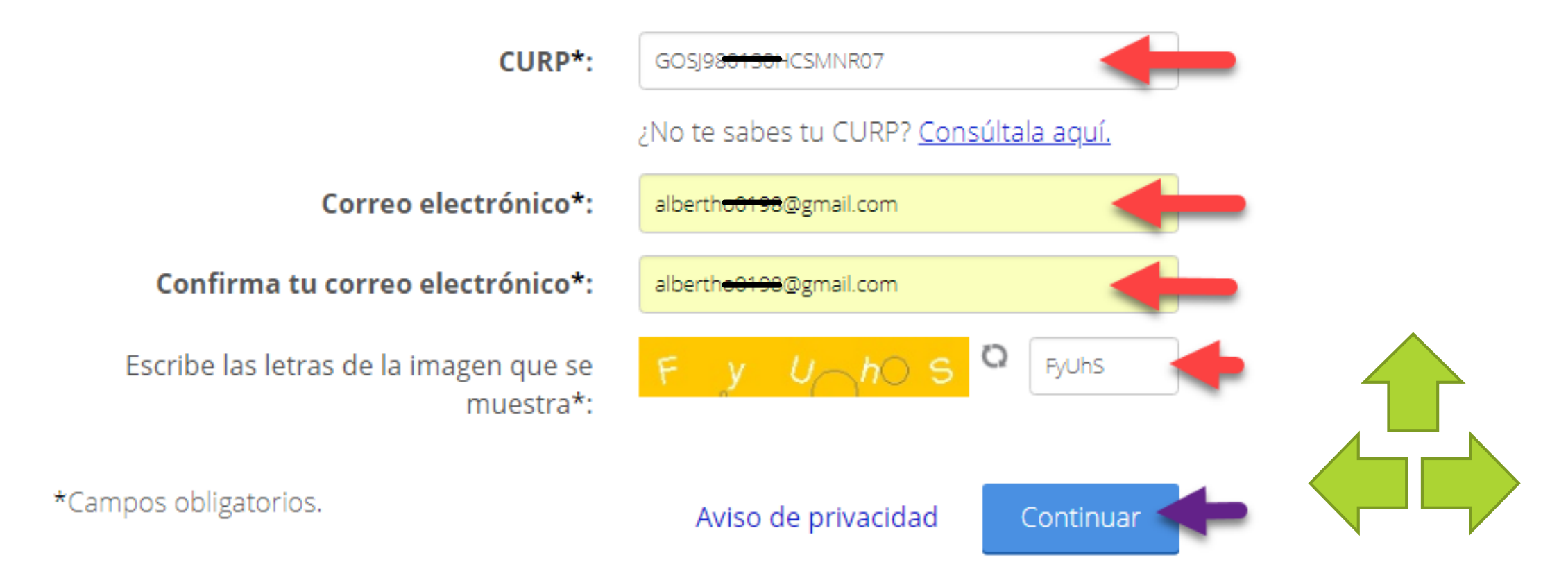

# **Procedimiento** -Alta en Clínica en línea

### 4.- Ingresar Código Postal de donde se encuentra ubicado la Clínica

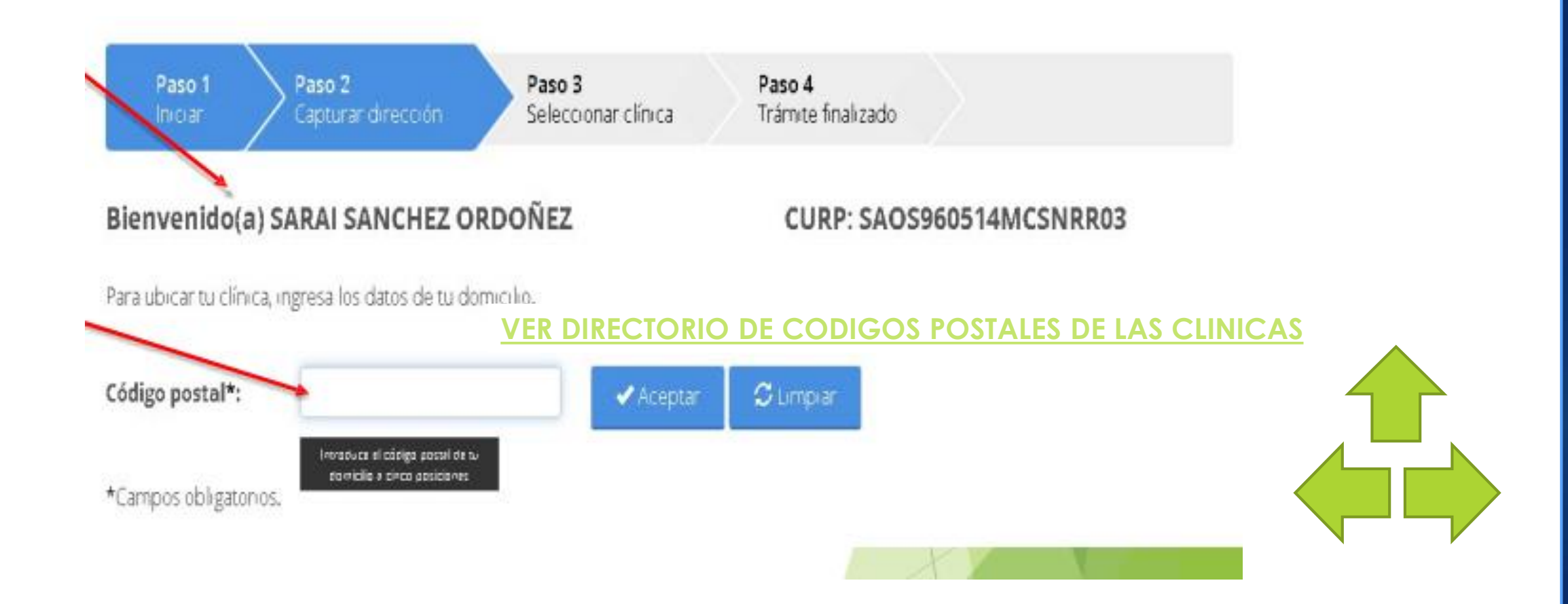

## Procedimiento -Alta en Clínica en

5.- Puede corregir el código postal con el botón LIMPIAR. Si su CP es correcto ingrese Colonia, Calle, No, Exterior, No Interior, Clínica o UMF, Turno, y posteriormente en continuar.

| Dave 1                                   | Dare 2                        | Date 2              | Dave 4                                         |                        |
|------------------------------------------|-------------------------------|---------------------|------------------------------------------------|------------------------|
| Iniciar                                  | Capturar dirección            | Seleccionar clínica | Trámite finalizado                             |                        |
| Bienvenido(a)<br>Para ubicar tu clínica, | SARAI SANCHEZ ORE             | DOÑEZ               | CURP: SAOS9605                                 | 514MCSNRR03            |
| Código postal*:                          | 29240                         | 🗸 Acepta            | r 🔂 Umpiar                                     |                        |
| Estado: CHIAPAS                          | Municipio o<br>alcaldía:      | SAN CHISTÓBA        | DE LA Selecciona tu colonia*:                  | Por favor selectione 🔹 |
| Calle*:                                  | /                             |                     | Número exterior*:                              | Número<br>interior:    |
| Selecciona la clínica (                  | o UMF y el tarno de tu prefer | encia.              |                                                |                        |
|                                          |                               | '                   | Datos de la clínica:                           |                        |
| :línica o bMF*:                          | Seleccione por favor          |                     | Dirección :                                    |                        |
| lurno*:                                  | Seleccione por favor          | . 🔶                 | Horarios                                       |                        |
| Consultorio:                             |                               |                     | Turno matutino : N/A<br>Turno vespertino : N/A |                        |
|                                          |                               |                     |                                                |                        |

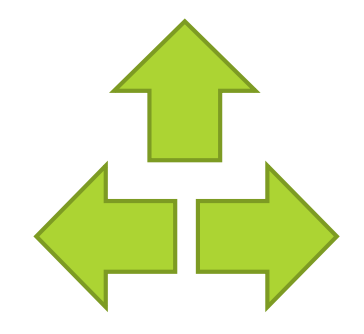

# **Procedimiento** -Alta en Clínica en línea

6.- Clic en aceptar para confirmar Tramite.

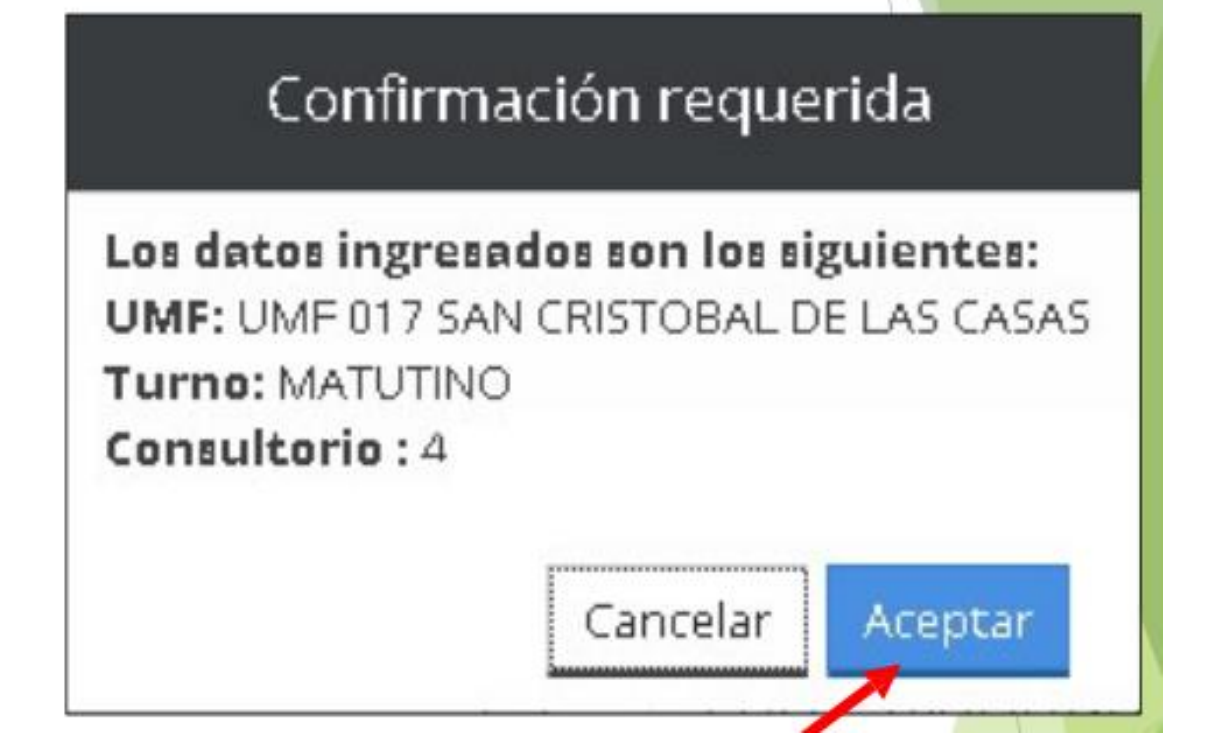

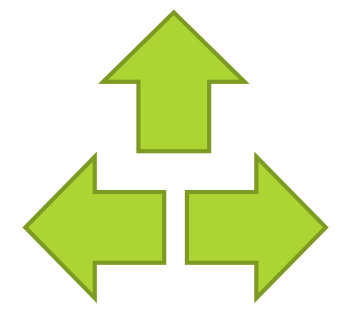

## Procedimiento -Alta en Clínica en

### línea

### 7.- Descarga tu COMPROBANTE DE ALTA

| Paso 1<br>Iniciar     | Paso 2<br>Capturar     | dirección                             | Paso 3<br>ieleccionar clínica                         | Paso 4<br>Trámite finalizado                                                  | <b>~</b>                |             |
|-----------------------|------------------------|---------------------------------------|-------------------------------------------------------|-------------------------------------------------------------------------------|-------------------------|-------------|
| Bienvenido(a          | ) SARAI S/             | ANCHEZ ORDO                           | ŇEZ                                                   | CUR                                                                           | P: SAOS960514M          | CSNRRO      |
|                       |                        | н                                     | az finalizado tu trámi                                | ite con éxito                                                                 |                         |             |
| Estos son los datos   | de tu trámite          | en línea:                             |                                                       |                                                                               |                         | robante     |
| Folio                 | Fecha y hora           | Clínica asignada                      | Dirección de la clínica o UNIF                        |                                                                               | Turno                   | Consultorio |
| 148106430431782779164 | 06/12/2016<br>04:45 PM | UMF 017 SAN CRISTOBAL<br>DE LAS CASAS | CALLE DIAGONAL HERMANOS<br>LAS CASAS SAN CRISTÓBAL DE | PANIAGUA 11 COL. CENTRO C.P. 29240 5.<br>LAS CASAS CHIAPAS<br>O Dirección UMF | AN CRISTÓBAL DE MATUTIN | 0 4         |

## Procedimiento -Alta en Clínica en

 8.- Descarga e imprime los siguientes documentos Portada de cartilla de salud, SAV002, Tarjeta de adscripción a la Unidad Medica Familiar(UMF)

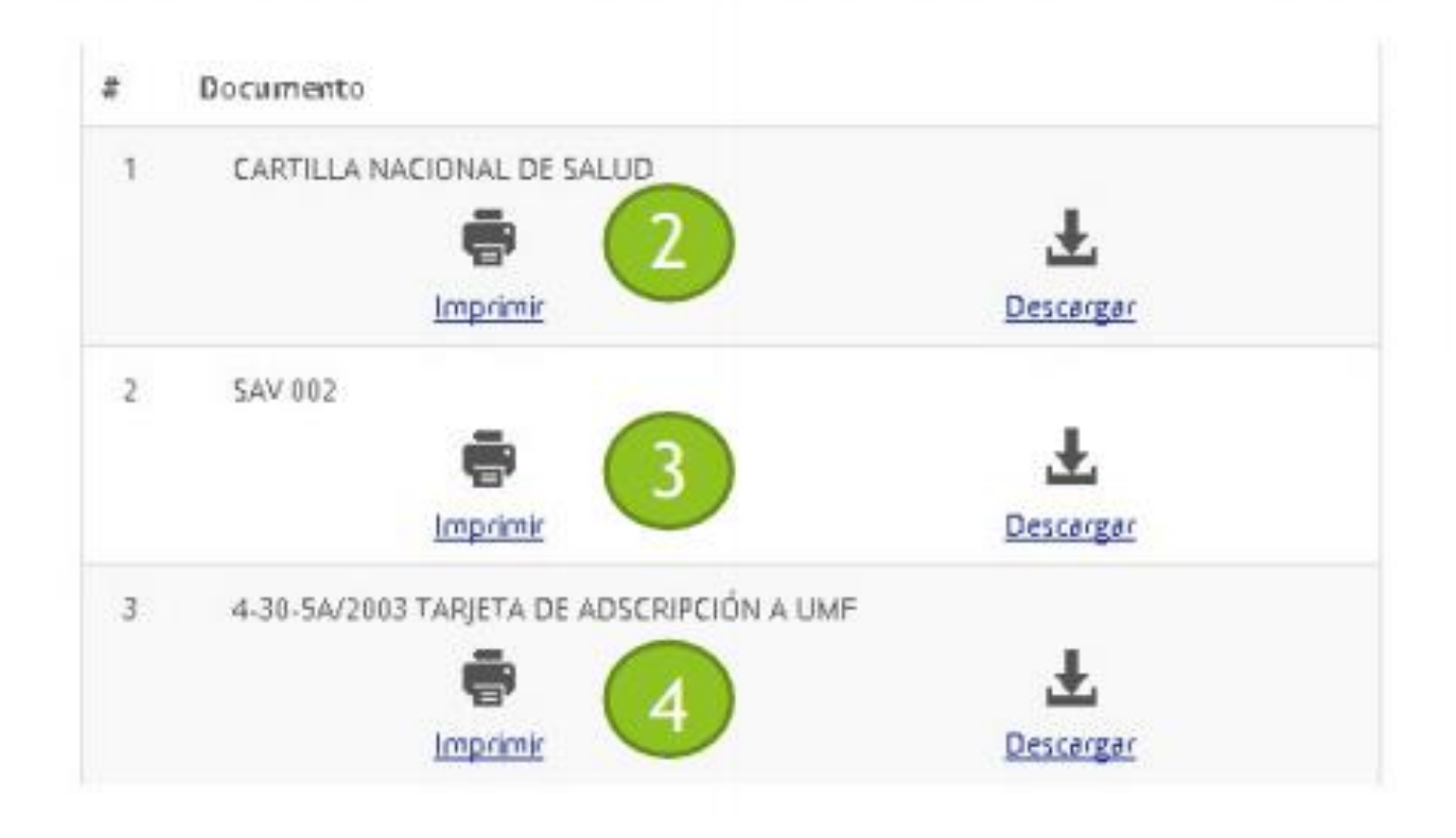

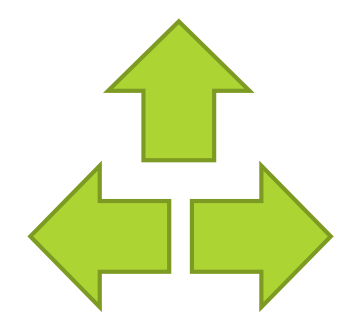

### ¿Como verifico que he seleccionado la clínica

Deberán aparecerán los<sub>COII</sub>dates de la ?clínica en Datos de Aseguramiento

| NSS:                               |                                                                           |
|------------------------------------|---------------------------------------------------------------------------|
|                                    | 18187/02237                                                               |
| CURP                               | UUC24920803UC588809                                                       |
| Nombre(s), primer a                | pellido y segundo apellido MAI <del>RCOS ANTONIO O</del> RQUIN DE LA CRUZ |
| Sexo:                              | Hombre                                                                    |
| Fecha de nacimiento                | 01/88/1227                                                                |
| Lugar de nacimiento                | CHIAPAS                                                                   |
|                                    | Datos de Aseguramiento                                                    |
| Con derecho al servicio médico: SI |                                                                           |
| Vigente:                           |                                                                           |
| Delegación: QUINTANA ROO           |                                                                           |
| UMF: UMF 011 PLAYA DEL CARM        | MEN                                                                       |
| Turno: MATUTINO                    |                                                                           |
| Consultorio: CONSULTORIO 6         |                                                                           |
| Agregado Médico: 1F1996OR          |                                                                           |
|                                    | Datos del último patrón                                                   |
| Registro Patronal                  | Nombre o razón social                                                     |
| K1411641321                        | UNIVERSIDAD TECNOLOGICA DE LA SELVA                                       |

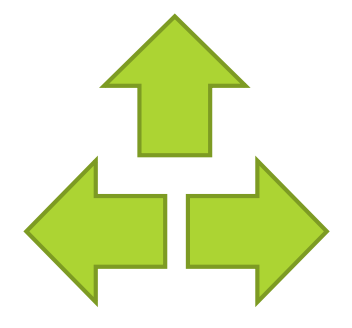

# Procedimiento -Alta en Clínica en

Una vez que haya seleccionado su clínica en línea deberá asistir personalmente a la clínica que eligió para que le hagan entrega de su cartilla.

Requisitos para entregar en la clínica:

### Original y copia

- Acta de nacimiento
- CURP
- Credencial de elector
- Comprobante de domicilio.
- Foto infantil reciente b/n o a color
- Hoja de vigencia de derechos ACTUALIZADA

### Documentos generados en alta en clínica en línea

- Comprobante de alta
- Portada de cartilla de salud
- SAV002
- Tarjeta de adscripción a la Unidad Mer Familiar(UMF)

# Requisitos para asistir personalmente a la clínica del IMSS

#### **COMPROBANTE DE ALTA**

×1

|                                                                     | 1.000-100100000000000000000000000000000 | 779364 |
|---------------------------------------------------------------------|-----------------------------------------|--------|
|                                                                     | ACUSE DE RECIBO                         |        |
| REG                                                                 | ISTRO ASEGURADO                         |        |
| cha: maries 56 de diciembre de 2016                                 |                                         |        |
| ediante el presente se hace constar la realización del trânite de l | REGISTRO ASEGURADO correspondiente a:   |        |
| RP: SADSHOSIANCSNRRD3                                               |                                         |        |
| DINGRE: SARAISANCHEZ ORDOREZ                                        |                                         |        |
| CRA DE REGISTRO(06/12/2016 16:45                                    |                                         |        |
| ss: 40109675887                                                     |                                         |        |
| RENTESCO: ASEGURADO                                                 |                                         |        |
| CHADE NACIMENTO: 05/14/1996                                         |                                         |        |
| XO: User                                                            |                                         |        |
| LEGACIÓN DE ADSCRIPCIÓN: CHIAPAS                                    |                                         |        |
| W DE ADSCRIPCIÓN: UNF 017 SAN CRISTOBAL DE LAS CA                   | IGAS                                    |        |
| WISULTORIO: 4                                                       |                                         |        |
| RNO: MATUTINO                                                       |                                         |        |
| DINCILIO ACTUALIZADO:                                               |                                         |        |
| LLE:DIAGONAL CENTENARIO                                             |                                         |        |
| MERO: 0                                                             | NÚMERO INTERIOR: 0                      |        |
| R.ONIA: SAN RAMÓN                                                   |                                         |        |
| LEGACIÓN O MUNICIPIO: SAN CRISTÓBAL DE LAS CASA                     | 5                                       |        |
| ITIDAD FEDERATIVA: CHIAPAS                                          |                                         |        |
| DIGO POSTAL: 25240                                                  |                                         |        |
| IDIOS DE CONTACTO:                                                  |                                         |        |
| LÉFONO FUO:                                                         | TELÉFONO CELULAR:                       |        |
| RRED ELECTRONICO: addisart 14 vala @gmail.com                       |                                         |        |
| CEBOOK                                                              | TWITTER:                                |        |
| ite trămite fae mailzado por.                                       |                                         |        |
| DMBRE: SARAISANCHEZORDONEZ                                          |                                         |        |
| IPP SADSONNI AUCSUDDON                                              |                                         |        |

#### **CARTILLA DE SALUD**

| 4016967588 - 7 1F 1996ES                                                 | Fotografía      |
|--------------------------------------------------------------------------|-----------------|
| NO. DE FOLIO:                                                            |                 |
| IDENTIFICACIÓN:                                                          |                 |
| NOMBRE SANCHEZ ORDO#EZ                                                   |                 |
| SARAI                                                                    |                 |
| No. SEG SOCIAL: 4016967588 - 7                                           | 1F 1996ES       |
| UNIDAD MÉDICA: UNE 017 HORARIO                                           | M               |
|                                                                          |                 |
| DATOS GENERALES:                                                         |                 |
| CURP: SA0S960514MCSNRR03                                                 | EDAD: 020       |
| CALLE Y NÚMERO                                                           |                 |
| COLONIA SAN RAMÓN, SAN CRISTÓBAL DE LAS<br>COLONIA / LOCALIDAD DELEGACIÓ | CASAS, CHIAPAS. |
| CHIAPAS                                                                  |                 |
| ENTIDAD FEDERATIVA                                                       |                 |
| LUGAR Y FEDHA DE NACIMIENTO:                                             |                 |
|                                                                          |                 |
| CIUDAD / POBLACIÓN DELEBACIÓN MUNI                                       | CIPIO           |
| CRUDAD / POBLACIÓN DELEGACIÓN MUNI<br>CHIAPAS 14                         | 05 1996         |

#### **SAV002**

|                                                                                                    | 1                                                                                                    | istitutu menican                                                                                                    | o de seguro soci                                                                                                    |                                                                                                    |                                                                                                    |
|----------------------------------------------------------------------------------------------------|----------------------------------------------------------------------------------------------------|----------------------------------------------------------------------------------------------------|----------------------------------------------------------------------------------------------------|----------------------------------------------------------------------------------------------------|----------------------------------------------------------------------------------------------------|
|                                                                                                    | Solicitud de re                                                                                                    | gistro o aviso de                                                                                                    | baja de beneficia                                                                                                    | rio (SAV 002)                                                                                                    |                                                                                                    |
| Ho                                                                                                    | naclave dell'ormatia                                                                                                    |                                                                                                    |                                                                                                    | Fecha de publicación del                                                                                                    | formato es el DOF                                                                                                    |
|                                                                                                    | 54V-002                                                                                                    |                                                                                                    |                                                                                                    | 31 / 07<br>03 MH                                                                                                    | / 1015<br>xxxx                                                                                                    |
| Oave                                                                                                    | Cirica                                                                                                    |                                                                                                    | D                                                                                                    | aus del asegnada                                                                                                    |                                                                                                    |
| 01                                                                                                    |                                                                                                    | NS5.                                                                                                    | NSS 4014947588 - 7                                                                                                    |                                                                                                    |                                                                                                    |
| Nedalad                                                                                                    | UNIF 017                                                                                                    | CURP 54C5940514MC9/8R03                                                                                                    |                                                                                                    |                                                                                                    |                                                                                                    |
| 32                                                                                                    |                                                                                                    | Nontre                                                                                                    | SARAI SANOHEZ O                                                                                                    | RDO IEZ                                                                                                    |                                                                                                    |
| Non                                                                                                    | toral (2) primer apallulor y segund                                                                                                    | apelido de Benel G                                                                                                    | 66                                                                                                    | kgregado de Nevilidad                                                                                                    | Nes denacitrieros                                                                                                    |
|                                                                                                    | SHAV SHACIEZ OF                                                                                                    | 00+12                                                                                                    |                                                                                                    | 01229963                                                                                                    | Q12 -                                                                                                    |
| un den product de                                                                                                    | Ducurrent                                                                                                    | za que prese Karpala<br>ex y comunica el Serve<br>e a un esta el parte                                                                                                    | compretar el parente<br>es Sens Presente sono                                                                                                    | nace o bago<br>nace barrow in Depart in Ar                                                                                                    | eduaros de futbolem en                                                                                                    |
| on their portrains of<br>an entropy of the large of<br>the set of the large of<br>the set of the large of<br>the set of the large of<br>the set of the large of<br>the large of the large of<br>the large of the large of<br>the large of the large of<br>the large of the large of the<br>large of the large of the large of<br>the large of the large of the large<br>of the large of the large of the large of the<br>large of the large of the large of the large of the<br>large of the large of the large of the large of the<br>large of the large of the large of the large of the<br>large of the large of the large of the large of the<br>large of the large of the large of the large of the<br>large of the large of the large of the large of the<br>large of the large of the large of the large of the large of the<br>large of the large of the large of the large of the<br>large of the large of the large of the large of the<br>large of the large of the large of the large of the<br>large of the large of the large of the large of the<br>large of the large of the large of the large of the<br>large of the large of the large of the large of the<br>large of the large of the large of the large of the<br>large of the large of the large of the large of the large of the<br>large of the large of the large of the large of the large of the<br>large of the large of the large of the large of the large of the<br>large of the large of the large of the large of the large of the large of the<br>large of the large of the large of the large of the large of the<br>large of the large of the                                                                                                    | Document                                                                                                    | un per presenta para<br>con y venetar en la beren<br>na los arbitras de la con-<br>na de la consecuencia de<br>consecuencia de la con-<br>consecuencia de la con-<br>con                                                                                                    | сатрован ні раненя<br>на Белл Утанцька слав<br>оказу на накала Слав<br>у са трана с славана, п<br>Токала у са трана с слав<br>у саната на стала с с с с<br>даната на с с с с с с с с с с с<br>пака на с с с с с с с с с с с с с с<br>пака на с с с с с с с с с с с с с с с с<br>пака на с с с с с с с с с с с с с с с с с с                                                                                                    | nace to bage<br>man. Serves in Topoto or la<br>rest for opposite or a serve<br>of the opposite or a serve<br>of the opposite or a serve<br>of the opposite of the opposite<br>of the opposite of the opposite<br>of the opposite of the opposite<br>of the opposite of the opposite<br>of the opposite of the opposite<br>of the opposite of the opposite<br>of the opposite of the opposite<br>of the opposite of the opposite<br>of the opposite of the opposite<br>of the opposite of the opposite<br>of the opposite of the opposite<br>of the opposite of the opposite<br>of the opposite of the opposite<br>of the opposite of the opposite of the opposite<br>of the opposite of the opposite of the opposite<br>of the opposite of the opposite of the opposite<br>of the opposite of the opposite of the opposite<br>of the opposite of the opposite of the opposite<br>of the opposite of the opposite of the opposite<br>of the opposite of the opposite of the opposite<br>of the opposite of the opposite of the opposite<br>of the opposite of the opposite of the opposite<br>of the opposite of the opposite of the opposite of the opposite<br>of the opposite of the opposite of the opposite of the opposite<br>of the opposite of the opposite of the opposite of the opposite<br>of the opposite of the opposite of the opposite of the opposite<br>of the opposite of the opposite of the opposite of the opposite<br>of the opposite of the opposite of                                                                                                    | nife accurst furthermore of<br>- Analysis - Just Restance<br>- Terrora de Carena es Dans<br>- Terrora de Carena es Dans<br>- Terrora de Carena - Carena<br>- Terrora de Carena -<br>- Terrora -<br>- Terrora -<br>-<br>-<br>-<br>-<br>-<br>-<br>-<br>-<br>-                                                                                                    |
| un den prografier et<br>antiset et et en artiset<br>en en antiset partige, une<br>en et en artiset fanne<br>fannen et en artiset fanne<br>fannen et en artiset fanne<br>fannen et en artiset<br>ungebietet et artiset<br>angebietet et artiset                                                                                                    | Document                                                                                                    | us que presenta para<br>con y termina de la Britan<br>e una el trajació harán<br>esta de la trajació harán<br>esta de la trajació harán<br>esta de la trajación de la<br>construcción de Calastro<br>con de Datos de estaven<br>y sen Calastro Celento<br>Os DO CEMI                                                                                                    | Compositive of parents<br>of them for some or one<br>of the some of the source of the<br>other source of the source of the<br>source of the source of the<br>source of the source of the<br>source of the source of the<br>other source of the source of the<br>source of the source of the<br>source of the source of the<br>source of the source of the<br>source of the source of the<br>source of the source of the<br>source of the source of the<br>source of the source of the<br>source of the source of the<br>source of the source of the<br>source of the source of the<br>source of the source of the<br>source of the source of the source of the<br>source of the source of the source of the<br>source of the source of the source of the<br>source of the source of the source of the<br>source of the source of the source of the<br>source of the source of the source of the<br>source of the source of the source of the<br>source of the source of the source of the<br>source of the source of the source of the<br>source of the source of the source of the<br>source of the source of the source of the<br>source of the source of the source of the<br>source of the source of the source of the source of the<br>source of the source of the source of the source of the<br>source of the source of the source of the source of the source of the<br>source of the source of the source o                                       | Hann Is Baija<br>Hann Samme di Tegata at la<br>nata di Agranda di Agranda<br>Anti di Agranda di Agranda<br>Hanna di Agranda di Agranda<br>Taldari Te CORCLU<br>B                                                                                                    | Information can function on one<br>of the second second second second<br>of the second second second second<br>problems of Links<br>problems of Links<br>DO FRIMADO FOR EL<br>MES                                                                                                    |
| un debri portendor en<br>endela di tato a cui<br>sono el estato lanco, un<br>sono el estato lanco<br>portendo en dorrent<br>adate reporte las dever<br>appendonno en Deren<br>Fermi                                                                                                    | Document<br>sector school capitory white document<br>regional and the school of the<br>sector school capitory is school<br>of the sector school of the<br>sector school of the school of the<br>sector school of the school of the<br>school and school of the<br>school and s | us que presenta para<br>tos y consistent a Talent<br>in que ne lagar de la const<br>a que ne la constante de la<br>constante de la constante<br>de la constante de la const<br>de la constante de la<br>constante de la constante<br>de la constante de la<br>constante de la constante<br>de la constante de la<br>constante de la constante<br>de la constante de la<br>constante de la constante<br>de la constante de la const<br>de la constante de la<br>constante de la constante<br>de la constante de la const<br>de la constante de la const<br>de la const<br>de la constante de la constante de la constante de la const<br>de la constante de la constante de la constante de la constante de la const<br>de la constante de la const<br>de la constante de la constante de la const<br>de la constante de la constante de la constante de la constante de la constante de la constante de la constante de la constante de la constante de la const<br>de la constante de la constante de la constante de la constante de la constante de la constante de la constante de la const<br>de la constante de la constan                                                                                                    | compositor el parente<br>esta o bene fremente como<br>conversa a attacano canto<br>marte con problemano,<br>a Decosito de monante<br>internete en Dana Deco<br>Marte Casta Characo<br>(IASCASASCHARAS<br>BRE 2016<br>Vilada                                                                                                    | noo o bijo<br>noo o bijo<br>noo o berne e typeri o k<br>rene o berne konstant<br>te objekt demonster<br>si objekt demonster<br>si objekt demonst                                                                   | INVERSION OF Authority of                                                                                                    |
| un dem protection of<br>extension of the large of<br>mattern protection of the large of<br>extension of the large of the<br>mattern protection of the<br>mattern protection of the<br>mattern protection of the<br>large of the large of the<br>protection of the large of the<br>protection of the large of the<br>protection of the large of the<br>protection of the large of the<br>protection of the large of the<br>protection of the large of the                                                                                                    | Document<br>approximation of the second second                                                                                                    | us que preseña para<br>de a secondar en la Secon<br>e da a la laga el tanta<br>e la contra de ante de activitado<br>de a la seconda de Dena<br>de a la seconda de activitado<br>de a la seconda de activitado<br>de a la seconda de activitado<br>de activitado de activitado<br>de activitado de activitado de activitado<br>de activitado de activitado de activitado de activitado<br>de activitado de activitado de activitado de activitado<br>de activitado de activitado de activ                                                                                                    | Composition of parents<br>of the second second second<br>control of the second second second<br>and the second second second second<br>and the second second second second<br>second second second second second<br>second second second second second second<br>second second second second second second<br>second second second second second second second<br>second second second second second second<br>second second second second second second<br>second second second second second second<br>second second second second second second second<br>second second second second second second<br>second second second second second second second<br>second second second second second second second second<br>second second second second second second second second second second<br>second second second second second second second second second second second second<br>second second seco                                       | Inco o bije<br>mon o bije<br>Tekson TE CONCU<br>Tekson TE CONCU<br>Tekson TE TEKSON TEKSON T                                                                                                    | Internation on Antoneous of the International States of the International States of the International States of Decision of the International Article States of The International Article States of The Internatio |
| un dem provent en terretaria de la se la s                                                                                                    | Document<br>ments who who are a service strength<br>of the service strength of the service<br>is a service strength of the service is a<br>whole stategy ratio.                                                                                                    | an gue preseñva para<br>con y tenes tor el Brierr<br>e un el Higos hann<br>e un el Higos hann<br>e de la Higos hann<br>e hanne el Higos hann<br>e hanne el Higos hann<br>e hanne el Higos hann<br>e hanne el Higos hann<br>hanne el Higos hann<br>hanne el Higos hann<br>hanne el Higos hann<br>hanne el Higos hanne<br>hanne el Higos hanne<br>hanne<br>hanne el Higos hanne<br>hanne<br>hanne el Higos hanne<br>hanne<br>han | Composition of parents<br>of Same Prospective speed<br>of Same Prospective Same<br>and Same Prospective Same<br>as Denoted to Same Same<br>as Denoted to Same Same<br>as Denoted to Same Same<br>as Denoted to Same Same<br>Same Same Same<br>(4Cha<br>(4Cha<br>(4Cha)                                                                                                    | too o bigo<br>moto tamos e higher o fa<br>moto tamos e higher o fa<br>moto tamos e departo a fa<br>na da tamos e departo a<br>na da tamos e departo a<br>na da tamos e da tamos e<br>na da tamos e da tamos e<br>na da tamos e da tamos e<br>na da tamos e da tamos e<br>na da tamos e da tamos e<br>na da tamos e da tamos e<br>na da tamos e da tamos e<br>na da tamos e<br>na | Infrance, so fundamento en la<br>la desta esta cual tendera de la<br>para entre esta cual tendera de la<br>para entre esta cual tendera de la<br>para entre esta cual tendera de la<br>desta entre esta cual de la<br>de esta entre ada a<br>de esta entre ada a<br>de esta entre ada a<br>esta de entre ada a<br>de esta entre ada a<br>esta esta esta de la<br>esta esta esta de la<br>esta esta esta esta esta esta esta esta                                                                                                    |
| Jandian protoco na<br>protoco da tanta protoco<br>managemento de la companya<br>transferencia de la companya<br>managemento de la companya<br>protoco de la companya de la companya<br>protoco de la companya de la companya<br>protoco de la companya de la companya<br>de la companya de la companya<br>de la companya de la companya<br>de la companya de la companya<br>de la companya de la companya de la companya<br>de la companya de la companya de la companya<br>de la companya de la companya de la companya<br>de la companya de la companya de la companya<br>de la companya de la companya de la companya de<br>la companya de la companya de la companya de la companya de<br>la companya de la companya de la companya de la companya de<br>la companya de la companya de la companya de la companya de<br>la companya de la companya de la companya de la companya de<br>la companya de la companya de la companya de<br>la companya de la companya de la companya de<br>la companya de la companya de la companya de<br>la companya de la companya de la companya de<br>la companya de la companya de<br>la companya de la companya de la companya de<br>la companya de la companya de<br>la companya de<br>la companya de la companya de<br>la companya de<br>la | Document<br>approximation of the second second<br>second second second second second second<br>and the second second second second second<br>with tanggradu<br>second second second second second second second<br>second second second second second second second second<br>second second second second second second second second<br>second second second second second second second second<br>second second second second second second second second second second second second second second second second second second second second<br>second second se                                                                                                    | ал для реженица рай<br>во у такина на Полнов<br>и ули Пред Самина<br>и ули Пред Самина<br>и ули Пред Самина<br>и ули Пред Самина<br>Самина и такина<br>и ули Пред Самина<br>Самина и такина<br>и ули Пред Самина<br>и ули Пред Самина<br>и ули Пре                                                                                                    | COMPACE A PLANES<br>A See None and Annual Sector<br>A Sector None and Annual Sector<br>A Sector None and Annual Sector<br>A Sector None Annual Sector<br>A Sector None Annu | Income to begin<br>where the set of the set of                                                                                                    | In the second of the second of |
| La den provide n<br>entratici e traba e<br>se st certain parte e<br>la den entrational traba<br>se se se se se se se se se se se se<br>anna se se se se se se se se se<br>provide e se se se se se se se se se se se<br>provide e se se se se se se se se se se se se<br>se se se se se se se se se se se se se s                                                                                                    | Document                                                                                                    | а релектарио<br>со учени сла Вене<br>на славни сла Вене<br>на славни славни славни<br>сла учени сла Салани, сла<br>сла учени сла Салани, сла<br>сла слави сла сла сла<br>сла слави сла сла сла<br>сла слави сла сла сла сла<br>сла сла сла сла сла сла сла<br>сла сла сла сла сла сла сла<br>сла сла сла сла сла сла сла<br>сла сла сла сла сла сла сла<br>сла сла сла сла сла сла сла сла<br>сла сла сла сла сла сла сла сла<br>сла сла сла сла сла сла сла сла<br>сла сла сла сла сла сла сла сла<br>сла сла сла сла сла сла сла сла<br>сла сла сла сла сла сла сла сла сла<br>сла сла сла сла сла сла сла сла сла<br>сла сла сла сла сла сла сла сла сла сла                                                                                                    | Compositive of parents<br>as Some Transmission and the second second secon                                                                                                    | How is begin<br>the set of departure of the set<br>of the set of departure of the set<br>of the set of departure of the set<br>of the set of departure of the set<br>of the set of the set of the set<br>of the set of the set of the set<br>of the set of the set of the set<br>of the set of the set of the set<br>of the set of the set of the set<br>of the set of the set of the set<br>of the set of the set of the set<br>of the set of the set of the set<br>of the set of the set of the set<br>of the set of the set of the set<br>of the set of the set of the set<br>of the set of the set of the set<br>of the set of the set of the set of the set<br>of the set of the set of the set of the set<br>of the set of the set of the set of the set<br>of the set of the set of the set of the set<br>of the set of the set of the set of the set<br>of the set of the set of the set of the set of the set<br>of the set of the set of the set of the set of the set of the set<br>of the set of the set of                                                                                                    | Here accurs a function on a rate of the function of the function of the funct  |

#### M SS/DPM TARJETA DE ADSCRIPCIÓN A MÉDICO FAMILIAR O CONSULTORIO 4-30-5A/2003 SANCHEZ ORDO#EZ SARAI 4016967588 - 7 ASEGURADO APELLIDO PATERINO NÚMERO DE SEGURIDAD SOCIAL MATERNO NOMBRE (S) CONSULTORIO 4 M SA 0 S 9 6 0 5 1 4 M C S N R R 0 3 CONSULTORIO Y TURNO DE ADSCRIPCIÓN CURP. DOMICILIO CALLE DIAGONAL CENTENARIO, 0, 0, COLONA SANRAMÓN, SAN CRISTÓBAL DE LAS CASAS, CHAPAS, C.P. 20240 FAMILIAR EXPEDIENTE RECIBIDO Y EN NACIO **OBSERVACIONES** CALI-DAD APELLIDOS PATERNO, MATERNO Y NONBRE SEI(0 SULUGAR NO. MES AND FIRMA A/A SANCHEZ ORDO#EZ SARAJ 05 ADS9605146/CSNRR03 M 1006 EIC 3 BP 4 BM FECHA DE ELABORACIÓN: 06/12/2016

TARJETA DE ADSCRIPCION

Declarp manifesto baje proteita de decir vestad que lo datos asentados en cada regulado para como dar y corresponten a la vestad, apresolado que de conformátida com el anticulo 314 de la Lay del Seguro Social, se me reputaria nome fixaude y se me sancionará como tal, en los tiermos del Cólogo Penal Pederal, el obtener, así como el apropica la la bistención, de los seguros, prestaciones y servicida que esta Ley estabucen, sin here el carácter de derecitabaterla, maíster cataquer ergalho a parvecidamento de entri, a sea es inituidos estatucións texistición o calquer otro ado, lo cual gordó ser verticidos por el initito en canagementemente no de sus facultades de compatibación como ognamen fisical alicitorion.

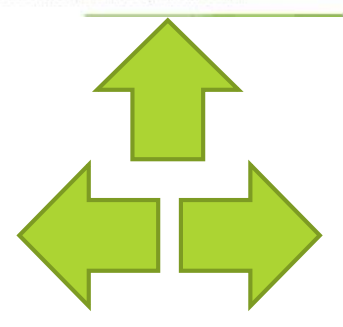

# Directorio UMF

| # | NOMBRE DE LA<br>UNIDAD     | TIPO DE UNIDAD   | DIRECCION                                                                                                    |
|---|----------------------------|------------------|----------------------------------------------------------------------------------------------------|
| 1 | UMF 24 CINTALAPA           | unidades medicas | AVENIDA 4A.ORIENTE ESQ. 11A. SUR S/N CINTALAPA DE FIGUEROA, COL. SEGURO SOCIAL, CINTALAPA,<br>C.P. 30400         |
|   | CLÍNICA                    | CLÍNICA          |                                                                                                    |
| 2 | umf 26 escuintha           | unidades medicas | AVENIDA ALLENDE ESQ. 20 DE NOVIEMBRE S/N ESCUINTLA, COL. ESCUINTLA CENTRO, ESCUINTLA, C.P.<br>30600              |
|   | CLÍNICA                    | CLÍNICA          |                                                                                                    |
| 3 | UMF 22 ACAPETAHUA          | unidades medicas | AVENIDA 1A. ORIENTE 5 ACAPETAHUA, COL. ACAPETAHUA, ACAPETAHUA, C.P. 30580                                        |
|   | CLÍNICA                    | CLÍNICA          |                                                                                                    |
| 4 | UMF 12<br>CACAHOATAN       | unidades medicas | CALLE 6A. ORIENTE ENTRE 5A SUR Y 7A AVENIDA SUR 207 CACAHOATÁN, COL. ÁLVARO OBREGÓN,<br>CACAHOATÁN, C.P. 30890   |
|   | CLÍNICA                    | CLÍNICA          |                                                                                                    |
| 5 | UMF 20 ANGOSTURA           | unidades medicas | CALLE PRESA HIDROELÉCTRICA BELISARIO DOMÍNGUEZ S/N LA ANGOSTURA, COL. 20 DE BRE, VENUSTIANO CARRANZA, C.P. 30215 |
|   | CLÍNICA                    | CLÍNICA          |                                                                                                    |
| 6 | UMF 13 TUXTLA<br>GUTIÉRREZ | unidades medicas | BOULEVARD PRESA CHICOASÉN ESQ ARTICULO 123 S/N TUXTLA GUTIÉRREZ, COL. AM PALMAS, TUXTLA GUTIÉRREZ, C.P. 29040    |

| 7  | GUTIÉRREZ          | UNIDADES MEDICAS | BOULEVARD LIBRAMIENTO NORTE PONIENTE 2560 TUXILA GUTIERREZ, COL. LAS CANTERAS, TUXILA GUTIÉRREZ, C.P. 29014                     |
|----|--------------------|------------------|----------------------------------------------------------------------------------------------------|
|    | CÍNICA             | CLÍNICA          |                                                                                                    |
| 8  | UMF 11 TAPACHULA   | UNIDADES MEDICAS | CARRETERA COSTERA Y ANILLO PEREFERICO S/N TAPACHULA DE CÓRDOVA Y ORDÓÑEZ, COL.<br>TAPACHULA CENTRO, TAPACHULA, C.P. 30700       |
|    | CLÍNICA            | CLÍNICA          |                                                                                                    |
| 9  | UMF 5 CD. HIDALGO  | UNIDADES MEDICAS | AVENIDA CENTRAL ORIENTE Y TERCERA AVENIDA NORTE S/N CIUDAD HIDALGO, COL. CIUDAD HIDALGO, SUCHIATE, C.P. 30840                   |
|    | CLÍNICA            | CLÍNICA          |                                                                                                    |
| 10 | UMF 40 CD. REFORMA | UNIDADES MEDICAS | CALLE 13 DE MAYO S/N REFORMA, COL. JUAN SABINES GUTIÉRREZ, REFORMA, C.P. 29500                                                  |
|    | CLÍNICA            | CLÍNICA          |                                                                                                    |
| 11 | UMF 7 MAZATÁN      | UNIDADES MEDICAS | AVENIDA CENTRAL JUÁREZ NORTE S/N MAZATÁN, COL. VILLA MAZATÁN, MAZATÁN, C.P. 30650                                               |
|    | CLÍNICA            | CLÍNICA          |                                                                                                    |
| 12 | UMF 16 ARRIAGA     | UNIDADES MEDICAS | BOULEVARD FRANCISCO SARABIA S/N ARRIAGA, COL. ARRIAGA CENTRO, ARRIAGA, C.P. 30450                                               |
|    | CLÍNICA            | CLÍNICA          |                                                                                                    |
| 13 | UMF 18 COMITAN     | UNIDADES MEDICAS | BOULEVARD BELIZARIO DOMÍNGUEZ ESQ 9A SUR PONIENTE 126 COMITÁN DE DOMÍNGUEZ, COL.<br>NICALOCOK, COMITÁN DE DOMÍNGUEZ, C.P. 30068 |
|    | CLÍNICA            | CLÍNICA          |                                                                                                    |
| 14 | UMF 17 S.CRISTOBAL | UNIDADES MEDICAS | CALLE DIAGONAL CENTENARIO ESQ. TABASCO S/N SAN CRISTÓBAL DE LAS CASAS, COL, MÓI<br>SAN CRISTÓBAL DE LAS CASAS, C.P. 29240       |
|    | CLÍNICA            | CLÍNICA          |                                                                                                    |
| 15 | UMF 41 MAL PASO    | UNIDADES MEDICAS | CALLE PRINCIPAL S/N RAUDALES MALPASO, COL. CAMPAMENTO CFE, TECPATÁN, C.P. 29600                                                 |

# Directorio UMF

|    | CLÍNICA                       | CLÍNICA                     |                                                                                                    |
|----|-------------------------------|-----------------------------|----------------------------------------------------------------------------------------------------|
| 16 | UMF 42 PEÑITAS                | UNIDADES MEDICAS            | CALLE CAMPAMENTO CFE S/N PEÑITAS, COL. OSTUACAN, OSTUACÁN, C.P. 29550                                                     |
|    | CLÍNICA                       | CLÍNICA                     |                                                                                                    |
| 17 | UMF 45 PALENQUE               | UNIDADES MEDICAS            | AVENIDA 6 AV. NORTE ORIENTE ESQ 5 ORIENTE NORTE S/N PALENQUE, COL. SAN JUANTIO, PALENQUE, C.P. 29960                      |
|    | CLÍNICA                       | CLÍNICA                     |                                                                                                    |
| 18 | UMF 6 F. CHAPULTEPEC          | UNIDADES MEDICAS            | CARRETERA NUEVA ALEMANIA KM. 16.5 CHAPULTEPEC, COL. CHAPULTEPEC, TAPACHULA, C.P. 30824                                    |
|    | CLÍNICA                       | CLÍNICA                     |                                                                                                    |
| 19 | UMF 4 E. STO. DOMINGC         | UNIDADES MEDICAS            | CALLE JUNTO A LA CASA GRANDE S/N SANTO DOMINGO, COL. UNIÓN JUÁREZ, UNIÓN JUÁREZ, C.P. 30885                               |
|    | CLÍNICA                       | CLÍNICA                     |                                                                                                    |
| 20 | UMF 44 ESTACIÓN<br>JúAREZ     | UNIDADES MEDICAS            | CALLE OLIMPIADA 68 S/N JUÁREZ, COL. SAN JUANITO, JUÁREZ, C.P. 29510                                                       |
|    | CLÍNICA                       | CLÍNICA                     |                                                                                                    |
| 21 | UMF 43 PICHUCALCO             | UNIDADES MEDICAS            | CARRETERA CESAR A LARA S/N PICHUCALCO, COL. LAS PALMERAS, PICHUCALCO, C.P. 29520                                          |
|    | CLÍNICA                       | CLÍNICA                     |                                                                                                    |
| 22 | UMF 14 I. PUJILTIC            | unidades medicas            | CALLE ENTRADA A INGENIO PUJILTIC S/N SAN FRANCISCO PUJILTIC, COL. SAN FRANCISCO PUJILTIC, VENUSTIANO CARRANZA, C.P. 30210 |
|    | CLÍNICA                       | CLÍNICA                     |                                                                                                    |
| 23 | UMF 29 MAPASTEPEC             | UNIDADES MEDICAS            | AVENIDA FRANCISCO SARABIA S/N MAPASTEPEC, COL. MAPASTEPEC CENTRO, MAPASTEPEC, C.P. 30560                                  |
|    | CLÍNICA                       | CLÍNICA                     |                                                                                                    |
| 24 | UMF 34 VILLAFLORES<br>CLÍNICA | UNIDADES MEDICAS<br>CLÍNICA | AVENIDA 4A. NORTE ESQ. 1A. PONIENTE S/N VILLAFLORES, COL. VILLAFLORES CENTRO, VILLAFLORES, C.P. 30475                     |
| 25 | UMF 21 CHICOASÉN              | UNIDADES MEDICAS            | CARRETERA TUXTLA / CHICOASEN KM. 33 S/N CHICOASÉN, COL. CHICOASEN, CHICOASÉN, C.P. 29640                                  |
|    | CLINICA                       | CLINICA                     |                                                                                                    |
| 26 | UMF 33 PIJIJIAPAN             | UNIDADES MEDICAS            | AVENIDA PONIENTE NORTE 6 PIJIJIAPAN, COL. EL ARENAL, PIJIJIAPAN, C.P. 30540                                               |
|    | CLINICA                       | CLINICA                     |                                                                                                    |
| 27 | UMF 27 FRONTERA               | UNIDADES MEDICAS            | AVENIDA PRIMERA PONIENIE SUR ESQ. 51A. SUR PONIENIE 6 FRONIERA COMALAPA, COL. CUERNAA,<br>FRONTERA COMALAPA, C.P. 30140   |
|    | CLÍNICA                       | CLÍNICA                     |                                                                                                    |
| 28 | UMF 25 TUXTLA<br>GUTIÉRREZ    | UNIDADES MEDICAS            | BOULEVARD JUAN PABLO II 250 TUXTLA GUTIÉRREZ, COL. EL RETIRO, TUXTLA GUTIÉRREZ, C.P.                                      |
|    | CLÍNICA                       | CLÍNICA                     |                                                                                                    |

# Departamento de Servicios Escolares UTSelva

# ETAPA 3

# ENTREGA DE CONSTANCIA DE VIGENCIA DE DERECHOS CON REGISTRO DE CLÍNICA PARA SU EXPEDIENTE ESCOLAR

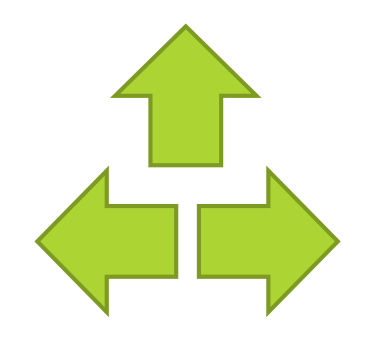

# Departamento de Servicios Escolares UTSelva

# ETAPA 3

1.- Genera nuevamente tu constancia de vigencia de derechos "Paso 2" en la pagina web www.gob.mx/afiliatealimss . Datos Generales 1818976

2.- Entrega la constancia al jefe de grupo Requisitos de la constancia:

- 1. Con derecho al servicio medico : SI
- 2. Nombre o Razón social: Universidad

impresa al Departamento de Escolares.

| uisitos de la constancia:                     | Lugar de nacimiento: CHIAPAS       |                                    |  |
|-----------------------------------------------|------------------------------------|------------------------------------|--|
|                                               | Datos de As                        | eguramiento                        |  |
|                                               | Con derecho al servicio médico: SI |                                    |  |
| 1. Con derecho al servicio medico : SI        | Vigente: 25/11/2019                |                                    |  |
|                                               | Vigente:                           |                                    |  |
| 2. Nombre o Razón social: Universidad         | Delegación: QUINTANA ROO           |                                    |  |
|                                               | UMF: UMF 011 PLAYA DEL CARMEN      |                                    |  |
|                                               | Turno: MATUTINO                    |                                    |  |
| Tecnologica de la Selva                       | Consultorio: CONSULTORIO 6         |                                    |  |
|                                               | Agregado Médico: 1F1996OR          |                                    |  |
| 3. Debe contener la información de la clínica | Datos del ú                        | ltimo patrón                       |  |
|                                               | Registro Patronal                  | Nombre o razón social              |  |
| seleccionada.                                 | K1411641321                        | UNIVERSIDAD TECNOLOGICA DE LA SELV |  |

Nombre(s), primer apellido y segundo apellido- MARCO

LILICASS

O URQUIN DE LA CRUZ

(1) ID D

Fecha de nacimiento